### QSAR TOOLBOX

The OECD QSAR Toolbox for Grouping Chemicals into Categories

#### OECD QSAR Toolbox v.3.1

Example for predicting skin sensitisation potential of (2E, 6Z)-2,6-nonadien-1-ol accounting for skin metabolism

#### **Outlook**

#### • Background

- Objectives
- The exercise
- Workflow

#### Background

 This is a step-by-step presentation designed to take the user through the Toolbox workflow for filling data gap for skin sensitization of trans-2,cis-6-nonadienol accounting for its skin metabolism

#### **Outlook**

- Background
- Objectives
- The exercise
- Workflow

#### **Objectives**

# This presentation demonstrates a number of functionalities of the Toolbox:

- Simulating skin metabolism of target chemical
- Identify analogues for a selected active metabolite
- Filling data gaps for active metabolites by read across
- Assign prediction of metabolite to the parent chemical

#### **Outlook**

- Background
- Objectives
- The exercise
- Workflow

#### **The Exercise**

- In this exercise we will predict the skin sensitization potential for target chemical (trans-2,cis-6-nonadienol) [CAS # 28069-72-9].
- Profile the target chemical and identify no Protein binding alert for target chemical.
- Gather available experimental data for the target chemical and identify positive experimental data.
- Skin metabolism of target chemical will be accounted for.
- Read across prediction for active metabolite will be applied.
- The predicted result of metabolite will be assigned to the target chemical.

#### **Outlook**

- Background
- Objectives
- The exercise
- Workflow

#### Workflow

- As you know the Toolbox has 6 modules which are typically used in sequence:
  - Chemical Input
  - Profiling
  - Endpoint
  - Category Definition
  - Data Gap Filling
  - Report
- In this example we will use the modules in a different order, tailored to the aims of the example.

#### **Outlook**

- Background
- Objectives
- The exercise
- Workflow
  - Input

#### **Chemical Input** Overview

- This module provides the user with several means of entering the chemical of interest or the target chemical.
- Since all subsequent functions are based on chemical structure, the goal here is to make sure the molecular structure assigned to the target chemical is the correct one.

#### **Chemical Input** Ways of Entering a Chemicals

#### **User Alternatives for input of Chemical:**

A.Single target chemical

- Chemical Name
- Chemical Abstract Services (CAS) number (#)
- SMILES (simplified molecular information line entry system) notation/InChi
- Drawing chemical structure
- Select from User List/Inventory/Databases
- Chemical IDs such as EC number, ENECS number

**B**.Group of chemicals

- User List/Inventory
- Specialized Databases

#### Chemical Input Input Screen

- Open the Toolbox.
- The six modules in the workflow are seen listed next to "QSAR TOOLBOX" title.
- Click on "Input" (see next screen shot)

#### Chemical Input Input Screen

| 💽 QSAR Toolbo            | x 3.1.0.21 [           | Document]        |                  |                                                                                                    |                                        |                                 |                        |          |                                                                    |
|--------------------------|------------------------|------------------|------------------|----------------------------------------------------------------------------------------------------|----------------------------------------|---------------------------------|------------------------|----------|--------------------------------------------------------------------|
| QSAR                     | TOOLE                  | iox              | $( \rightarrow)$ | <b>EB</b>                                                                                                    | Ê                                      | <b>—</b>                        | 01010<br>01 1<br>10100 |          | 😇 🕙 🔦<br>About Update                                              |
|                          |                        |                  | ▶ Input          | ▶ Profiling                                                                                                    | ► Endpoint                             | Category Definition             | ▶ Data Gap Filling     | ▶ Report |                                                                    |
| Doc                      | cument 🔀 🛛             |                  |                  | Single Chemical                                                                                                    | <b>,</b> •                             | Chemical                        | List                   |          | The OECD QSAR Toolbox<br>for Grouping Chemicals<br>into Categories |
| <u>N</u> ew <u>O</u> pen | <u>⊂</u> lose <u>S</u> | ave <u>⊂</u> AS# | Name             | Structure Select Delete                                                                                                    | e Query C <u>h</u> emID                | os <u>D</u> B <u>I</u> nventory | List                   |          | Developed by LMC, Bulgaria                                         |
|                          | Docume<br>Creat        | e Apply          |                  | Structure<br>ESubstance Identity<br>Physical Chemical Pro<br>Environmental Fate an<br>Ecotoxicological Inform<br>Human Health Hazards | uperties<br>d Transport<br>nation<br>2 |                                 |                        |          |                                                                    |

#### **Chemical Input** Input target chemical by CAS#

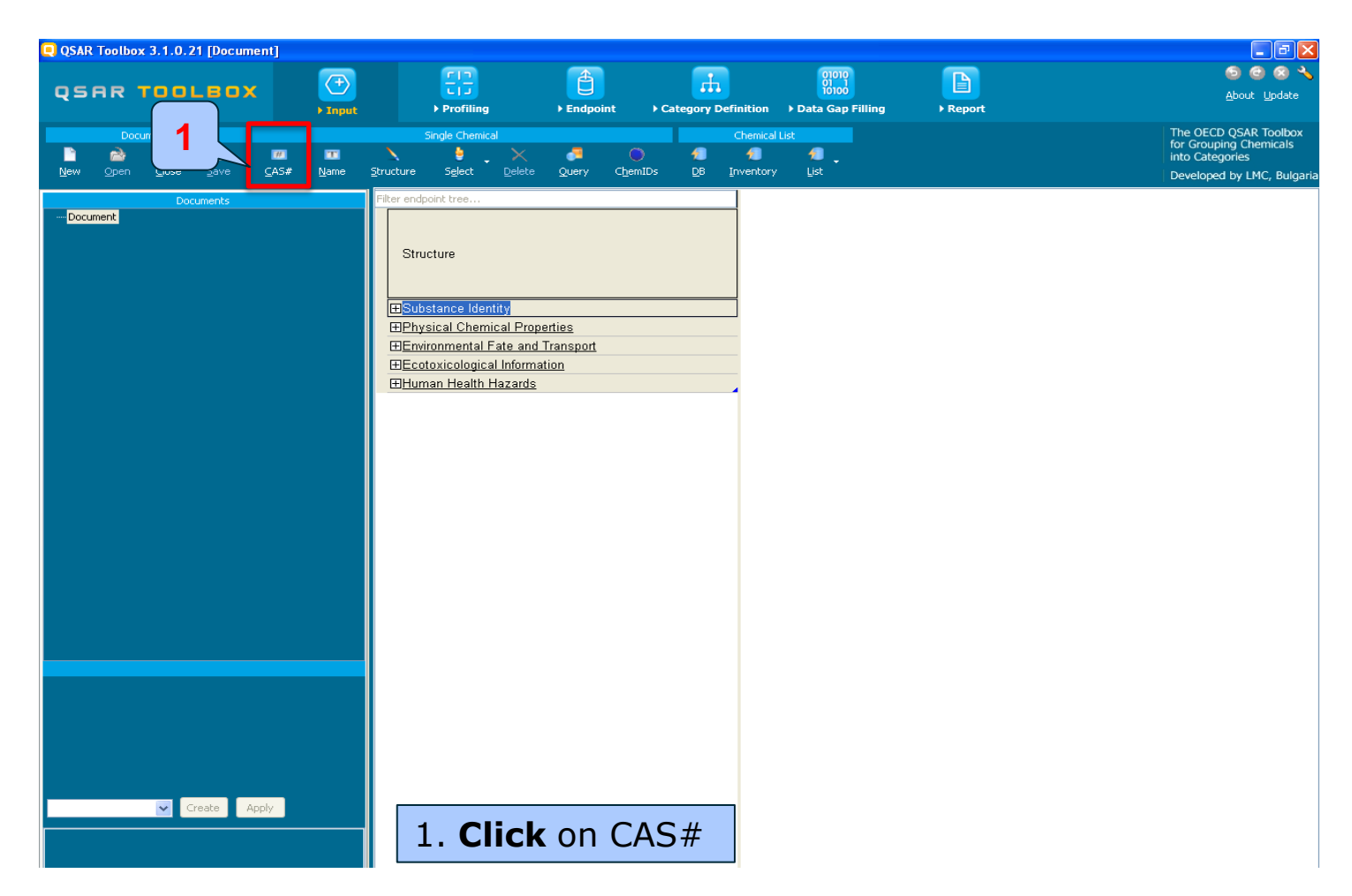

## **Chemical Input**

## Enter CAS# of trans-2,cis-6-nonadienol

| 📮 Search by CAS #                 |                               |
|-----------------------------------|-------------------------------|
| 28069-72-9 Tautomeric sets Search | ch VOK X Cancel               |
| Selected CAS Smiles Depiction     | Names CAS/Name 2D/Name CAS/2D |
|                                   |                               |
|                                   | >                             |

#### 1. Enter the CAS# In the blank field; 2. Click Search button; 3. Press OK

The Toolbox now searches the databases to find out if the CAS# you entered is linked to a molecular structure stored in the Toolbox. It is displayed as a 2-demensional depiction.

| Search by CAS #       28069-72-9       ▼       Tautomeric sets       ○       Search       ✓       OK       ✓       ✓ |          |                                |                                                    |                                                                                                    |                                                        |         |  |  |  |
|----------------------------------------------------------------------------------------------------|----------|--------------------------------|----------------------------------------------------|----------------------------------------------------------------------------------------------------|--------------------------------------------------------|---------|--|--|--|
| Select All Cle                                                                                                    | ar All 1 | invert Selection Selected 1 of | 1                                                  |                                                                                                    |                                                        |         |  |  |  |
| Selected CAS                                                                                                    | Smiles   | Depiction                      | Names                                              | CAS/Name                                                                                                    | 2D/Name                                                | CAS/2D  |  |  |  |
| 1.<br>Yes 28069-72                                                                                                   | c(=cccc  | сн»                            | 1: trans-2<br>2: (2e,6z)<br>3: 2,6-no<br>4: 2,6-no | 1: Low Qu<br>1: Skii<br>2: High Qi<br>1: ECP<br>2: EIN<br>3: REA<br>3: High Qi<br>1: AIC<br>2: Car<br>4: Low Qu<br>1: TSC | 1: Low Q<br>2: High Q<br>3: High Q<br>1: Car<br>4: N/A | 1: High |  |  |  |

1. **Click** OK to enter the target structure into data matrix

- Double click "Substance Identity" displays the chemical identification information.
- The user should note that existing names of the target chemical are presented in different colours. This indicates the reliability of relation CAS-Name for the target chemical(see next screen shots).
- The workflow on the first module is now complete, and the user can proceed to the next module.

| QSAR Toolbox 3.1.0.21 [Document]        |                     |                                                                                                    |                                      |                                                                                      |                                                                                                    |              |                                                                                                  |
|-----------------------------------------|---------------------|----------------------------------------------------------------------------------------------------|--------------------------------------|--------------------------------------------------------------------------------------|----------------------------------------------------------------------------------------------------|--------------|--------------------------------------------------------------------------------------------------|
| QSAR TOOLEOX                            | (†)<br>Finput       | E]]<br>► Profiling                                                                                                    | € Endpoint                           | Category Definition                                                                  | 01010<br>01 1<br>10100<br>• Data Gap Filling                                                          | ►<br>PReport | ති 🥥 🐼 🔧<br><u>A</u> bout Update                                                                 |
| Document         IIII                   | III<br><u>N</u> ame | Single Chemical                                                                                                    | Juery Chemi                          | Chemical<br>1 1<br>Ds DB Inventory                                                   | List                                                                                                  |              | The OECD QSAR Toolbox<br>for Grouping Chemicals<br>into Categories<br>Developed by LMC, Bulgaria |
| Documents  Document  Document  Document |                     | Filter endpoint tree Structure Substance Identity CAS Number Chemical IDs Chemical Name Structural Formula Physical Chemical Prop Enrivironmental Fate and Ecotoxicological Inform. Human Health Hazards | <u>verties</u><br>Transport<br>ation | 1 Itarge<br>20069-<br>Einece<br>trans-2<br>(2-6 R2<br>2 - R-no<br>2 - G-no<br>C(= CC | 72-9<br>Number:248<br>P.cis-6-nonadi<br>pnona-2.6-di<br>nadien-1-ol, (<br>nadien-1-ol, (<br>CC=CCC)CO | )            |                                                                                                  |
| C(=CCC=CCC)CO                           |                     |                                                                                                    |                                      |                                                                                      |                                                                                                    |              |                                                                                                  |

The colour code indicates the reliability of the chemical identifier:

- **Green**: There is a high reliability between the identifier and the structure. This colour is applied if the identifier is the same in several quality assured databases.
- Yellow: There is only a moderate reliability between the identifier and the structure. The colour is applied if the identifier is the same in several databases for which the quality assurance could not be established.
- **Red**: There is a poor reliability between the identifier and the structure. The colour is applied if the identifier is allocated to different structures in different databases.

#### **Outlook**

- Background
- Objectives
- The exercise
- Workflow
  - Input
  - Profiling

#### **Profiling** Overview

- "Profiling" refers to the electronic process of retrieving relevant information on the target compound, other than environmental fate, ecotoxicity and toxicity data, which are stored in the Toolbox database.
- Available information includes likely mechanism(s) of action, as well as observed or simulated metabolites.

#### **Profiling** Side-Bar to Profiling

 For most of the profilers, background information can be retrieved by highlighting one of the profilers (for example, Protein binding by OASIS v1.1 and clicking on "View" (see next screen shot).

#### **Profiling** Side-Bar to Profiling

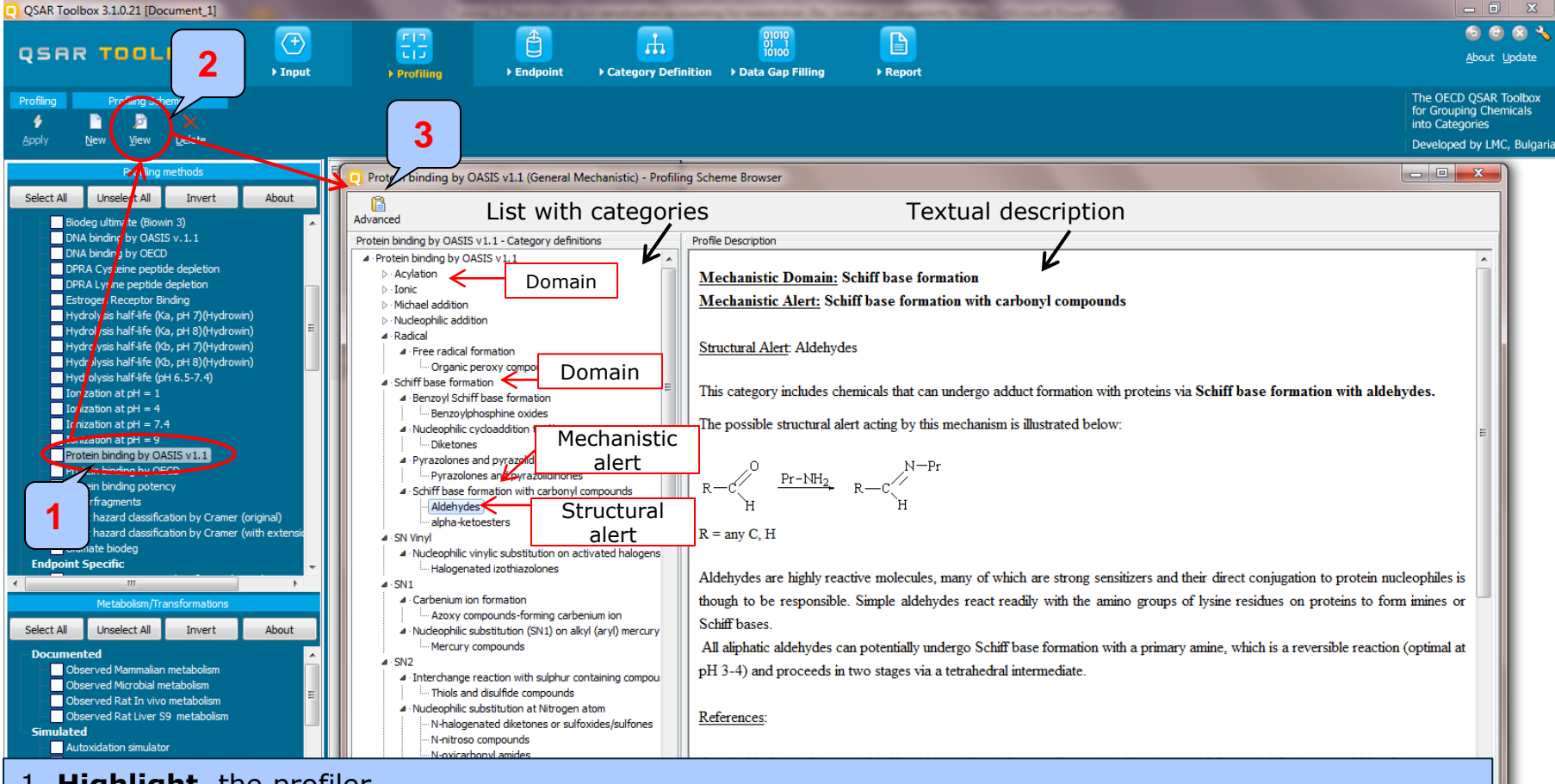

- 1. **Highlight** the profiler
- 2. Click View
- 3. Click Advance in order to see detailed description of highlighted category (in this case "Aldehydes")

#### **Profiling** Side-Bar to Profiling

| QSAR Toolbox 3.1.0.21 [Document_1]                                                                                                    |                                                                                                    |                                                                                                    |                                                                     |                                                                                                |               |                    |    |                                                                    |
|----------------------------------------------------------------------------------------------------|----------------------------------------------------------------------------------------------------|----------------------------------------------------------------------------------------------------|---------------------------------------------------------------------|------------------------------------------------------------------------------------------------|---------------|--------------------|----|--------------------------------------------------------------------|
|                                                                                                    | Final Frontiers                                                                                                    | ► Endpoint → Ca                                                                                                    | tegory Definition                                                   | 01010<br>0111<br>10100<br>• Data Gap Filling                                                   | P<br>▶ Report |                    |    | 🍮 🕝 🐼 🔧<br><u>A</u> bout <u>U</u> pdate                            |
| Profiling Profiling Anes                                                                                                    |                                                                                                    |                                                                                                    |                                                                     |                                                                                                |               |                    |    | The OECD QSAR Toolbox<br>for Grouping Chemicals<br>into Categories |
|                                                                                                    | Destain binding by OASIS +1.1                                                                                                    | (Canada Machagistia)                                                                                                    | Desfling Cabarra Da                                                 |                                                                                                |               |                    |    |                                                                    |
| Protein genethods         Select All       Unselect All       Invert       About         DPRA Lysine p. ptide depletion       Estrogen Rece store Binding       Hydrolysis hall Affe (Ka, pH 7)(Hydrowin)         Hydrolysis hall Affe (Ka, pH 7)(Hydrowin)       Hydrolysis hall Affe (Kb, pH 7)(Hydrowin)         Hydrolysis hall Affe (Kb, pH 7)(Hydrowin)       Hydrolysis hall Affe (Kb, pH 7)(Hydrowin)         Hydrolysis hall Affe (Kb, pH 7)(Hydrowin)       Hydrolysis hall Affe (Kb, pH 7)(Hydrowin)         Hydrolysis hall Affe (Kb, pH 7)(Hydrowin)       Hydrolysis hall Affe (Kb, pH 7)(Hydrowin)         Hydrolysis hall Affe (Kb, pH 7)(Hydrowin)       Hydrolysis hall Affe (Kb, pH 7)(Hydrowin)         Hydrolysis hall Affe (Kb, pH 7)(Hydrowin)       Hydrolysis hall Affe (Kb, pH 7)(Hydrowin)         Hydrolysis hall Affe (Kb, pH 7)(Hydrowin)       Hydrolysis hall Affe (Kb, pH 7)(Hydrowin)         Hydrolysis hall Affe (Kb, pH 7)(Hydrowin)       Hydrolysis hall Affe (Kb, pH 7)(Hydrowin)         Hydrolysis hall Affe (Kb, pH 7)(Hydrowin)       Hydrolysis hall Affe (Kb, pH 7)(Hydrowin)         Hydrolysis hall Affe (Kb, pH 7)(Hydrowin)       Hydrolysis hall Affe (Kb, pH 7)(Hydrowin)         Tonization at H = 1       Tonization at PH = 7.4         Tonization at PH = 7.4       Tonization hydrowin         Toxic hazard dassification by Cramer (with extensis)       Utimate biodeg         Toxic hazard dassification by Cramer (with extensis | Protein binding by OASIS v1.1     Basic Load Save S     Protein binding by OASIS v1.1 - Cat     Tortein binding by OASIS v1.1 - Cat     Cateria binding by OASIS v1.1 - Cateria binding by OASIS v1.1     Protein binding by OASIS v1.1     Protein binding by OASIS v1.1     Pro | I (General Mechanistic) - I Close Optimitions  I Close Optimitions  I C | Profiling Scheme Bro<br>ons<br>Bour<br>E<br>Bour<br>Fra<br>CCC<br>@ | Indaries Training set Option<br>NEW<br>Clear<br>Indary Options Metabolism<br>agment<br>(H) = O | Str           | ructural boundarie | es | NOT<br>Delete<br>Edit                                              |
| Documented Observed Mammalian metabolism Observed Microbial metabolism Observed Rat In vivo metabolism Observed Rat Liver S9 metabolism Simulated                                                                                                    | Nucleophile substitution     Mercury compounds     SN2     Interchange reaction w     Linterchange reaction w     Linterchange reaction w     Linterchange reaction w     Linterchange reaction w     Linterchange reaction w                                                                                                    | (SN1) on alkyl (aryl) mercu<br>s<br>ith sulphur containing compo<br>compounds<br>at Nitrogen atom<br>tones or sulfoxides/sulfones                                                                                                    | ounds                                                               | ile Comments                                                                                   |               |                    |    |                                                                    |
| <ol> <li>Highlight the p</li> <li>Click View</li> <li>Select "Aldehy</li> </ol>                                                                                                    | orofiler<br>/des″                                                                                                    |                                                                                                    |                                                                     |                                                                                                |               |                    | -  | ×                                                                  |

 The outcome of the profiling determines the most appropriate way to search for analogues (detailed information about profilers could be found in "Manual for Getting started" (Chapter 4) published on the OECD website:

http://www.oecd.org/chemicalsafety/risk-assessment/theoecdqsartoolbox.htm

- Table 4 1 in chapter 4 (Manual for getting started) lists a selection of profilers and their relevance for different endpoints of regulatory relevance
- The following profiling schemes are relevant to the Skin sensitization:
   o Protein binding by OASIS v.1.1 general mechanistic
  - Protein binding by OECD general mechanistic
  - Protein Binding Potency general mechanistic
  - $\circ$  Protein binding alerts for skin sensitization by OASIS v1.1 endpoint specific

- This selects (a green check mark appears) or deselects (green check mark disappears) profilers.
- For this example, go through the general and endpoint specific profiling mechanisms and highlight those that apply to skin sensitization(see next screen shot).

| QSAR Toolbox 3.1.0.21 [Document]                                                                                                    |                                                                                                    |                                            |                                                                                      |                                                                    |
|----------------------------------------------------------------------------------------------------|----------------------------------------------------------------------------------------------------|--------------------------------------------|--------------------------------------------------------------------------------------|--------------------------------------------------------------------|
|                                                                                                    |                                                                                                    | <b></b>                                    |                                                                                      | 5 🙆 😵 🔧                                                            |
|                                                                                                    | ► Endpoint → Categ                                                                                                    | ory Definition → Data Gap Filling          | Report                                                                               | <u>A</u> bout <u>U</u> pdate                                       |
| Apply New View Delete                                                                                                    |                                                                                                    |                                            |                                                                                      | The OECD QSAR Toolbox<br>for Grouping Chemicals<br>into Categories |
|                                                                                                    |                                                                                                    | 1                                          |                                                                                      | Developed by Enc, bulgan                                           |
| Profiling methods                                                                                                    | Filter endpoint tree                                                                                                    | 1 [target]                                 |                                                                                      |                                                                    |
| Select Al       Unsect Al       Invert       About         Contraction at pH = 9       Protein binding by OASIS V1.1       1         Protein binding by OASIS V1.1       1         Protein binding by OASIS       1         Protein binding potency       1         Toxic hazard classification by Cramer (original)       5         Oxic hazard classification by Cramer (with extensions)       1         Dimate biodeg       Autre aquatic toxicity MAD by OASIS         Acute aquatic toxicity MAD by OASIS       Aquatic toxicity dassification by EcroSAR         Bioaccumulation - metabolism MalFives       Bioaccumulation - metabolism MalFives         Bioaccumulation - metabolism MalFives       Bioaccumulation rules by BR         Per initiation/corrosion Exclusion rules by BR       1         Per initiation/corrosion Exclusion rules by BR       1         Per initiation/corrosion Exclusion rules by BR       1         Per initiation/corrosion Exclusion rules by BR       1         Per initiation/corrosion Exclusion rules by BR       1         Per initiation/corrosion Exclusion rules by BR       1         Per initiation/corrosion Exclusion rules by BR       1         Per initiation/corrosion Exclusion rules by BR       1         Per initiation/corrosion Exclusion rules by BR       1 <td< th=""><th>Structure<br/>#Substance Identity<br/>#Physical Chemical Properties<br/>#Environmental Fate and Transport<br/>#Ecotoxicological Information<br/>#Human Health Hazards</th><th></th><th></th><th></th></td<> | Structure<br>#Substance Identity<br>#Physical Chemical Properties<br>#Environmental Fate and Transport<br>#Ecotoxicological Information<br>#Human Health Hazards |                                            |                                                                                      |                                                                    |
| Documented       A         Observed Marmalian metabolism       Deserved Marabolism         Observed Rat In vivo metabolism       Observed Rat Liver 59 metabolism         Simulated       Autoxidation simulator         Autoxidation simulator       Autoxidation simulator                                                                                                    | <ol> <li>Check protein<br/>specific group:</li> <li>Click Apply</li> </ol>                                                                                       | n binding profile<br><b>Protein bindin</b> | s from <b>General Mechanistic</b> and <b>E</b><br>Ig for skin sensitization by OASIS | n <b>dpoint</b><br>S profiler                                      |

- The actual profiling will take up to several seconds depending on the number and type of profilers selected
- The results of profiling automatically appear as a dropdown box under the target chemical (see next screen shot)
- Please note the specific protein-binding profilers
- No protein binding alert has been found for the test compound (trans-2,cis-6-nonadienol).

| QSAR Toolbox 3.1.0.21 [Document]                                                                                                    | A CONTRACTOR OF TAXABLE                                                                                                    | A Particular of Concession, Name                                                                                                    | And in the second                                       |                 | a state of the second |                                                                                                    |
|----------------------------------------------------------------------------------------------------|----------------------------------------------------------------------------------------------------|----------------------------------------------------------------------------------------------------|---------------------------------------------------------|-----------------|-----------------------|----------------------------------------------------------------------------------------------------|
|                                                                                                    |                                                                                                    |                                                                                                    | 01010                                                   |                 |                       | 🔸 🙆 🙆 🛪                                                                                                    |
| QSAR TOOLBOX 💆                                                                                                    |                                                                                                    |                                                                                                    | 10100                                                   |                 |                       | About Update                                                                                                    |
| ▶ Input                                                                                                    | Profiling                                                                                                    | Endpoint Category Definition                                                                                                    | Data Gap Filling                                        | ▶ Report        |                       |                                                                                                    |
| Profiling Profiling Schemes                                                                                                    |                                                                                                    |                                                                                                    |                                                         |                 |                       | The OECD QSAR Toolbox<br>for Grouping Chemicals<br>into Categories<br>Developed by LMC, Bulgar                      |
| Profiling methods                                                                                                    | Filter endpoint tree                                                                                                    |                                                                                                    | 1 [target]                                              |                 |                       |                                                                                                    |
| Select Al       Unselect Al       Invert       About         Ionization at pH = 9       Protein binding by OASIS V1.1       Protein binding by OASIS V1.1         Protein binding by OASIS V1.1       Protein binding by OASIS V1.1       Protein binding by OASIS V1.1         Toxic hazard classification by Cramer (original)       Toxic hazard classification by Cramer (with extensions)         Utimate biodeg       Endpoint Specific         Acute aquatic toxicity dassification by Verhaar       Acute aquatic toxicity dassification by Verhaar         Acute aquatic toxicity dassification by COSAR       Bioaccumulation – metabolism half-lives         Biodecumulation – metabolism half-lives       Biodegradation fragments (BioWIN MITI)         Carcinogenicity (genotox and nongenotox) alerts by ISS       DNA alerts for AMES, MN and CA by OASIS v.1.1         Eye irritation/corrosion Exclusion rules by BR       In vito mutagenicity (Ames test) alerts by ISS         In vito mutagenicity (Ames test) alerts by ISS       In vito mutagenicity (Ames test) alerts by ISS         In vito mutagenicity (Ames test) alerts by ISS       In vito mutagenicity (Ames test) alerts by ISS         In vito mutagenicity (Ames test) alerts by ISS       In vito mutagenicity (Ames test) alerts by ISS         In vito mutagenicity (Ames test) alerts by ISS       In vito mutagenicity (Ames test) alerts by ISS         In vito mutagenicity (Ames test) alerts by ISS       In vito mutagenicity (Ames test | Structure<br>Substance Identity<br>Physical Chemical<br>Environmental Fate<br>BEcotoxicological In<br>Human Health Haz<br>Profile<br>General Mechan<br>Protein binding<br>Protein binding<br>Endpoint Specifi<br>Protein binding | Properties<br>e and Transport<br>formation<br>ards<br>istic<br>g by OASIS v1.1<br>g by OECD<br>g potency<br>c<br>g alerts for skin sensitization by OAS | No alert found<br>No alert found<br>Not possible to cla | assify accordin |                       | The target chemical has no<br>protein binding alert. In this<br>respect no skin sensitization<br>effect is expected |
| Cobserved Marmalian metabolism     Observed Microbial metabolism     Observed Rat In vivo metabolism     Observed Rat Liver S9 metabolism     Simulated                                                                                                    | 1. <b>Do</b>                                                                                                    | <b>uble click</b> o                                                                                                    | n "Profil                                               | e" noc          | le to re              | eview the profiling results.                                                                                        |

#### **Outlook**

- Background
- Objectives
- The exercise
- Workflow
  - Input
  - Profiling
  - Endpoint

#### **Endpoint** Overview

- "Endpoint" refers to the electronic process of retrieving the environmental fate, ecotoxicity and toxicity data that are stored in the Toolbox.
- Data gathering can be executed in a global fashion (i.e., collecting all data for all endpoints) or on a more narrowly defined basis (e.g., collecting data for a single or limited number of endpoints).

#### **Endpoint** Case study

- In this example, we limit our data gathering to a single toxicity endpoint (skin sensitization).
- In this example, we collect data from the databases containing experimental results for Skin sensitisation (Skin sensitisation and Skin sensitisation ECETOC).
- Click on "Endpoint" in the Toolbox workflow.
- Expand the "Human Health Hazards" section
- Click on the box to select the relevant databases.
- Click on "Gather data" (see next screen shot).

#### **Endpoint** Gather data

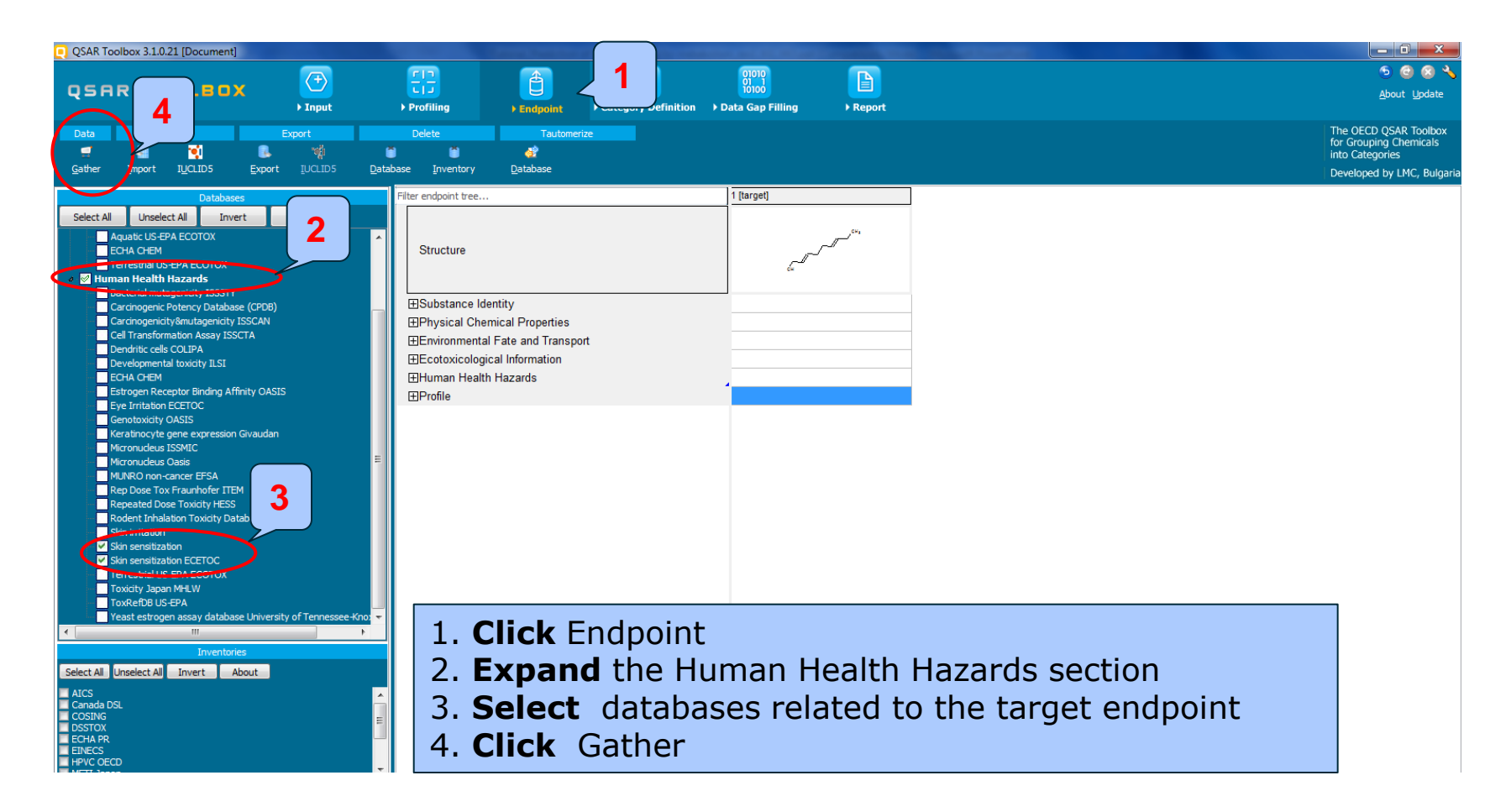

#### **Endpoint** Gather data

- Toxicity information on the target chemical is electronically collected from the selected dataset(s)
- It should be kept in mind that the search for data and analogues is performed only among the chemicals which are listed in the selected databases, which in this example are **Skin sensitization** and **Skin sensitization ECETOC**
- In this example, there is Positive experimental data for the target chemical(see next screen shots)

#### **Endpoint** Gather data

Toxicity information on the target chemical is electronically collected from the selected datasets. A window with "Read data?" appears. Now the user could choose to collect "all" or "endpoint specific" data.

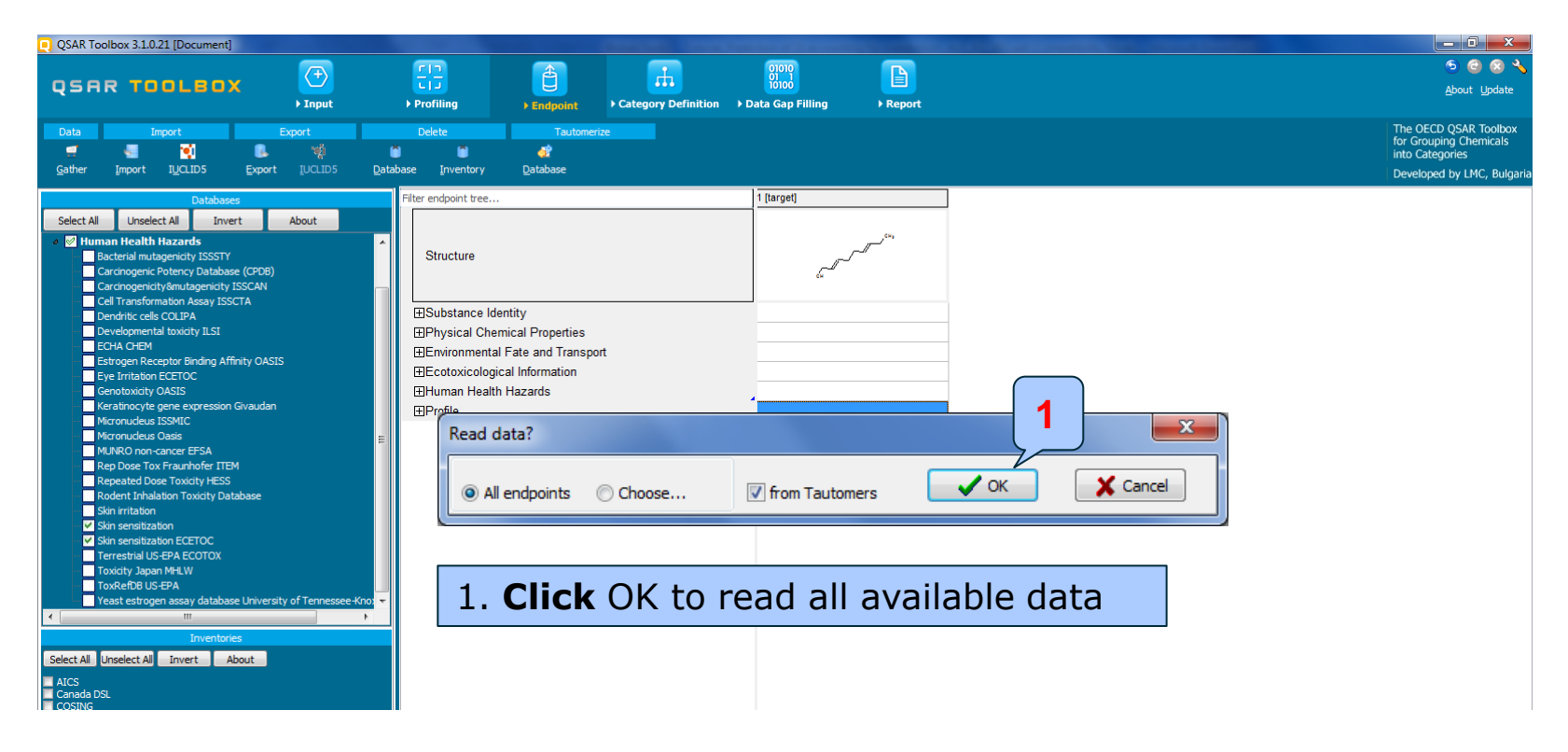
## **Endpoint** Gather data

| QSAR Toolbox 3.1.0.21 [Document]                                                                                                    |                            |                                    |                      |                     |                                              |                     |  |
|----------------------------------------------------------------------------------------------------|----------------------------|------------------------------------|----------------------|---------------------|----------------------------------------------|---------------------|--|
| QSAR TOOLBOX                                                                                                    | ( <del>†)</del><br>► Input | ► Profiling                        | Endpoint             | Category Definition | 01010<br>01 1<br>10100<br>▶ Data Gap Filling | ► Report            |  |
| Data Import                                                                                                    | Export                     | Delete                             | Tautomer             | ize                 |                                              |                     |  |
| - 🖅 📲 🛐 🚨                                                                                                    | . W                        | Ö Ö                                | <u> </u>             |                     |                                              |                     |  |
| <u>G</u> ather <u>I</u> mport I <u>U</u> CLID5 <u>E</u> xpo                                                                          | rt <u>I</u> UCLID5         | <u>D</u> atabase <u>I</u> nventory | <u>D</u> atabase     |                     |                                              |                     |  |
| Databases                                                                                                    |                            | Filter endpoint tree               |                      |                     | 1 [target]                                   |                     |  |
|                                                                                                    | About                      |                                    |                      |                     |                                              |                     |  |
| Select All Unselect All Invert Aquatic US-EPA ECOTOX ECHA CHEM Terrestrial US-EPA ECOTOX WITH The Alth Hazards With the Alth Hazards | About                      | Structure                          |                      |                     |                                              | <sup>د س</sup> رالہ |  |
| Bacterial mutagenicity ISSSTY                                                                                                    | 3)                         | ⊞Substance Ide                     | ntitv                |                     |                                              |                     |  |
| Carcinogenicity&mutagenicity ISSCAN                                                                                                  | ~                          | EPhysical Chen                     | nical Properties     |                     |                                              |                     |  |
| Cell Transformation Assay ISSCTA                                                                                                    |                            | ⊞Environmental                     | Eate and Transpo     | ut                  |                                              |                     |  |
| Dendritic cells COLIPA                                                                                                    |                            |                                    | al Information       |                     |                                              |                     |  |
| Developmental toxicity ILSI                                                                                                    |                            |                                    |                      |                     |                                              |                     |  |
| ECHA CHEM                                                                                                    | 212                        | Human Health                       | Hazards              |                     | 4                                            |                     |  |
| Eve Irritation ECETOC                                                                                                    | 615                        | -Acute Toxici                      | ty                   |                     | 4                                            |                     |  |
| Genotoxicity OASIS                                                                                                    |                            | -⊞Carcinogeni                      | city                 |                     |                                              |                     |  |
| Keratinocyte gene expression Givauda                                                                                                 | an                         | - Developmen                       | tal Toxicity / Terat | ogenicity           |                                              |                     |  |
| Micronucleus ISSMIC                                                                                                    |                            | HT Genetic Tox                     | icity                |                     |                                              |                     |  |
| ··· Micronudeus Oasis                                                                                                    |                            | Immunotovi                         | sity                 |                     | 1                                            |                     |  |
| MUNRO non-cancer EFSA                                                                                                    |                            |                                    |                      |                     |                                              |                     |  |
| Rep Dose Tox Fraunhoter ITEM                                                                                                    |                            | H±irritation / Co                  | prrosion             |                     | 4                                            |                     |  |
| Repeated Dose Toxicity RESS                                                                                                    |                            | -Neurotoxicit                      | y                    |                     |                                              |                     |  |
| Skin irritation                                                                                                    |                            | Repeated D                         | ose Toxicity         |                     |                                              |                     |  |
| Skin sensitization                                                                                                    |                            | - Sensitisatio                     | ı                    |                     | AOP                                          |                     |  |
| Skin sensitization ECETOC                                                                                                    |                            | L⊟Skin                             |                      |                     |                                              | 4                   |  |
| - Terrestrial US-EPA ECOTOX                                                                                                    |                            |                                    | lico                 |                     |                                              | 1                   |  |
| Toxicity Japan MHLW                                                                                                    |                            |                                    |                      |                     |                                              |                     |  |
| ToxRefDB US-EPA                                                                                                    |                            |                                    |                      |                     |                                              |                     |  |
| reast estrogen assay database Unive                                                                                                  | rsity of Tennessee-Kr      |                                    |                      |                     |                                              |                     |  |
|                                                                                                    |                            | H⊞GPM                              | 1                    |                     | (1/1) M: Positive                            |                     |  |
| Inventories                                                                                                    |                            | LELLNA                             |                      |                     |                                              |                     |  |
| Select All Unselect All Invert About                                                                                                 |                            | -⊞Toxicity to R                    | eproduction          |                     |                                              |                     |  |
| AICS                                                                                                    |                            | L _ Toxicokineti                   | cs, Metabolism ar    | nd Distribution     |                                              |                     |  |
| Canada DSL                                                                                                    |                            | ⊞Profile                           |                      |                     |                                              |                     |  |
| DSSTOX                                                                                                    |                            | E                                  |                      |                     |                                              |                     |  |
| ECHA PD                                                                                                    |                            |                                    |                      |                     |                                              |                     |  |

#### 1. Available experimental data appears on datamatrix.

### **Endpoint** Gather data

| QSAR Toolbox 3.1.0.21 [Document]                             |                                          |                       |                                      |            |              |                            |                  |               |                                       | - 0 X                        |
|--------------------------------------------------------------|------------------------------------------|-----------------------|--------------------------------------|------------|--------------|----------------------------|------------------|---------------|---------------------------------------|------------------------------|
|                                                              |                                          |                       | 01010                                |            |              |                            |                  |               | (                                     | 5 🛛 🛇 🔧                      |
|                                                              | Profiling     Findpoint     Catego       | gory Definition > Dat | 10100<br>ta Gap Filling              | ► Report   |              |                            |                  |               | ŧ                                     | <u>A</u> bout <u>U</u> pdate |
| Data Import Export                                           | Delete Tautomerize                       |                       |                                      |            |              |                            |                  |               | The OECD                              | QSAR Toolbox                 |
| ्र 📲 📢 🔒 💖 ।                                                 | 1 1 di                                   |                       |                                      |            |              |                            |                  |               | for Groupin<br>into Catego            | ig Chemicals<br>ories        |
| Gather Import IUCLID5 Export IUCLID5 Data                    | abase <u>I</u> nventory <u>D</u> atabase |                       |                                      |            |              |                            |                  |               | Developed                             | by LMC, Bulgaria             |
| Debberre                                                     | Filter endpoint tree                     | 14                    | [tarnet]                             |            | 1            |                            |                  |               |                                       |                              |
| Databases                                                    | File endpoint dee                        |                       | [target]                             |            |              |                            |                  |               |                                       |                              |
| Select All Unselect All Invert About                         |                                          |                       |                                      | CH2        |              |                            |                  |               |                                       |                              |
| Aquatic US-EPA ECOTOX                                        | Structure                                |                       | الب                                  |            |              |                            |                  |               |                                       |                              |
| Terrestrial US-EPA ECOTOX                                    | Ollucture                                |                       |                                      |            |              |                            |                  |               |                                       |                              |
| a 🖉 Human Health Hazards                                     |                                          |                       | -                                    |            |              |                            |                  |               |                                       |                              |
| Bacterial mutagenicity ISSSTY                                | E Substance Identity                     |                       |                                      |            |              |                            |                  |               |                                       | $\square$                    |
| Carcinogenic Potency Database (CPDB)                         | EDubstance identity                      |                       |                                      |            |              |                            |                  |               |                                       | 2                            |
| Cell Transformation Assay ISSCTA                             | Environmental Eate and Transport         |                       |                                      |            |              |                            |                  |               |                                       | <b>_</b>                     |
| Dendritic cells COLIPA                                       | Environmental rate and transport         |                       |                                      |            |              |                            |                  |               |                                       |                              |
| Developmental toxicity ILSI                                  |                                          |                       |                                      |            | -            |                            |                  |               |                                       | $\mathbf{V}$                 |
| ECHA CHEM<br>Estrogen Recentor Binding Affinity OASIS        |                                          | Data points           |                                      |            |              |                            |                  |               |                                       | x                            |
| Eye Irritation ECETOC                                        | Acute loxicity                           |                       | (alua Oriainal Orac                  | n Defense  |              | Turne of Talls             | Data farm 0.4    | Detabase      |                                       | In second Laboration         |
| Genotoxicity OASIS                                           | -t=Carcinogenicity                       | # Endpoint            | value Original Orga<br>value         | e source   | and          | method                     | tautomer (CAS-2D | ) name SMILES | a Comment Author                      | Assay                        |
| Keratinocyte gene expression Givaudan                        | Developmental Toxicity / Teratogenicity  | /                     |                                      |            | country      |                            | structure        |               |                                       |                              |
| Micronucleus ISSMIC                                          | -⊞Genetic Toxicity                       | 1 SMWN F              | Positive Strong Skin                 | SAR        | LMC,BUL 1994 | In Vivo Multivariate       | No N/A           | Skin YES      | Strong Cronin M.                      | GPMT                         |
| MUNRO non-cancer EFSA                                        | Immunotoxicity                           |                       | Skin sensitizer<br>sensitisati (Skin | QSAR       |              | QSAR analysis<br>of a skin |                  | sensitizati   | sensitiser T.,<br>= Animals Basketter | r                            |
| Rep Dose Tox Fraunhofer ITEM                                 | - Elrritation / Corrosion                |                       | on II sensitisati                    | Res. 2(3): |              | sensitization              |                  |               | showing D. A                          |                              |
| Repeated Dose Toxicity HESS                                  | - Neurotoxicity                          |                       | ECETOC) on IV                        | 159-179    |              | database.                  |                  |               | positive                              |                              |
| Rodent Innalation Toxicity Database                          | Repeated Dose Toxicity                   |                       | (GPM1))                              |            |              |                            |                  |               | > 30%;                                |                              |
| Skin sensitization                                           | - Sensitisation                          |                       |                                      |            |              |                            |                  |               | Weak                                  |                              |
| Skin sensitization ECETOC                                    | L Skin                                   |                       |                                      |            |              |                            |                  |               | sensiuser                             |                              |
| Terrestrial US-EPA ECOTOX                                    | -⊞In Chemico                             | Transpose             |                                      |            | $\frown$     |                            |                  |               |                                       |                              |
| Toxicity Japan MHLW                                          | -⊞In Vitro                               |                       |                                      |            |              |                            |                  |               |                                       |                              |
| Yeast estrogen assay database University of Tennessee-Knov 🔻 |                                          |                       |                                      |            | ] 1          |                            |                  |               |                                       |                              |
| ۰ III ۲                                                      | Тяррит                                   | (1/1)                 | A: Positive                          |            |              |                            |                  |               |                                       |                              |
| Inventories                                                  | LINA                                     | ()                    |                                      |            |              |                            |                  |               |                                       |                              |
| Select All Unselect All Invert About                         | HEIToxicity to Reproduction              |                       |                                      |            |              |                            |                  |               |                                       |                              |
| ATCS                                                         | Toxicokinetics Metabolism and Distrib    | oution                |                                      |            |              |                            |                  |               |                                       |                              |
|                                                              |                                          |                       |                                      |            | 1            |                            |                  |               |                                       |                              |

1. Double-click on the cell displays metadata information for the observed data

2. **Click** on the X to close the window

### Recap

- The first module, which introduces the target chemical, ensure correctness of the structure
- The second module shows that there is no protein binding alert for target chemical
- In the third module, you have found that the target chemical has positive skin sensitization data
- The positive experimental data could be due to skin metabolism
- The study continues with accounting for skin metabolism of target chemical(see next slides).

### Recap

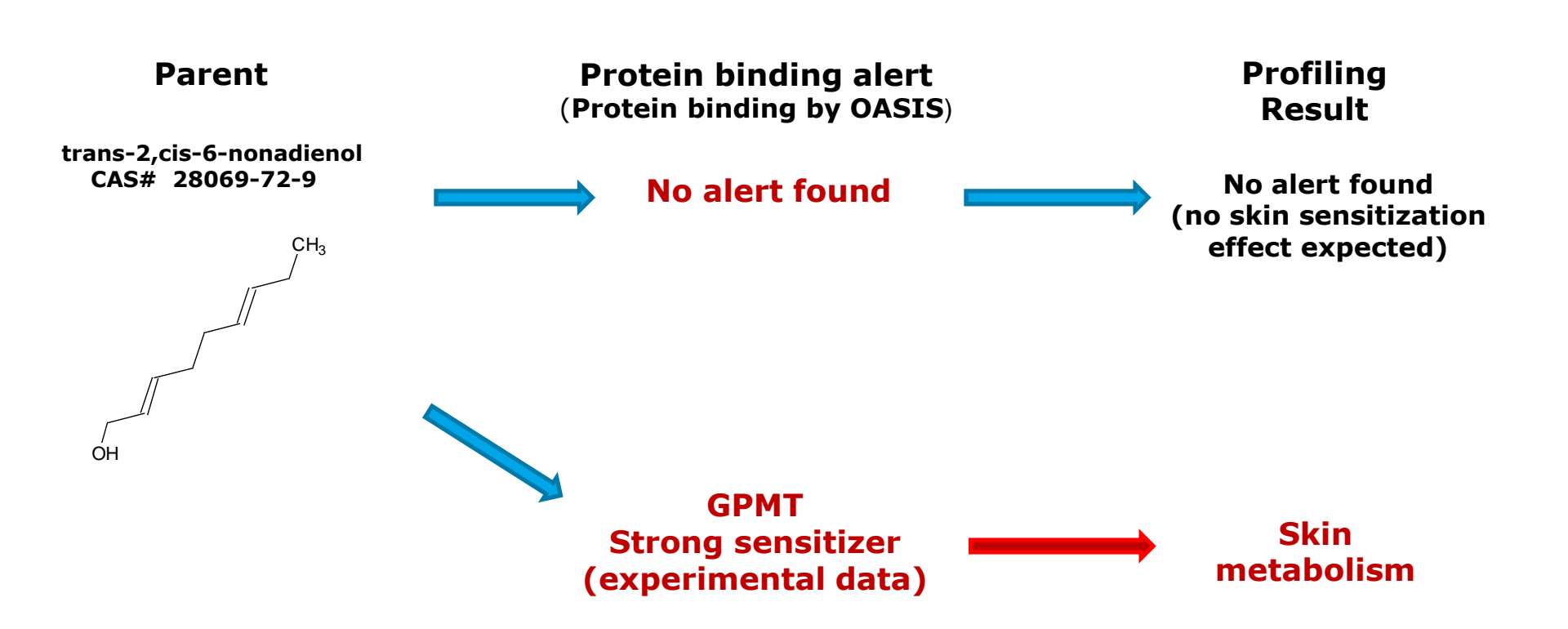

### **Outlook**

- Background
- Objectives
- The exercise
- Workflow
  - Input
  - Profiling
  - Endpoint
  - Handling of skin metabolism

### Handling of skin metabolism of target chemical

- Multiplying target chemical by skin metabolism simulator
- Multiplying target chemical by skin metabolism simulator is accomplished in section **Input**
- The generated metabolites appear in tree like form(see next screen shot)

### Handling of skin metabolism of target chemical Multiplication of target chemical

| QSAR Toolbox 3.1.0.21 [Document]                                                                                                    |                                                                                                    |                                                                                                    |                               |                                                                                                  |
|----------------------------------------------------------------------------------------------------|----------------------------------------------------------------------------------------------------|----------------------------------------------------------------------------------------------------|-------------------------------|--------------------------------------------------------------------------------------------------|
| QSAR TOOLEOX                                                                                                    | Input     Input                                                                                                    | Endpoint Category I                                                                                                    | Definition > Data Gap Filling | <ul> <li>S S S S</li> <li>About Update</li> </ul>                                                |
| Document<br>≧ 🚵 💥 📑 📾<br>New Open Glose Save GAS#                                                                                   | Single Chemical                                                                                                    | X P O A<br>Delete Query ChemIDs DB                                                                                                    | Chemical List                 | The OECD QSAR Toolbox<br>for Grouping Chemicals<br>into Categories<br>Developed by LMC, Bulgaria |
| Documents  Document _1  Document _1  Document _1  C_C(=CCCC=CCC)CO  Rename document Add/Edit custom filter Multiplication Delete  1 | Filter endpoint tree<br>Structure<br>Metabolism/Transformations<br>Tautomerism<br>Physical Chemic<br>wironmental Fa<br>otoxicological<br>rman Health Ha | Autoxidation simulator<br>Autoxidation simulator (alkaline medium)<br>Dissociation simulator (alkaline medium)<br>Hydrolysis simulator (acidic)<br>Hydrolysis simulator (neutral)<br>Microbial metabolism simulator<br>Observed Microbial metabolism<br>Observed Microbial metabolism<br>Observed Microbial metabolism<br>Observed Microbial metabolism<br>Observed Microbial metabolism<br>Observed Stat Liver 59 metabolism<br>Bat liver 59 metabolism simulator<br>Skin metabolism simulator | 1 [larget]                    | 4<br>                                                                                            |

- 1. Click on the SMILES of the target chemical and perform right click on it, then
- 2. Select Multiplication-Metabolism/Transformations
- 3. Select Skin metabolism simulator
- 4. Generated metabolites appear in tree like form

### Handling of skin metabolism of target chemical Visualization of modeling modes

- Two component modes are implemented:
  - Set Mode all metabolites are analyzed as a package
  - Individual Component Mode each metabolite is analyzed individually(see next screen shot)

### Handling of skin metabolism of target chemical Visualization of modeling modes

All Component Mode – all metabolites are analyzed as a package

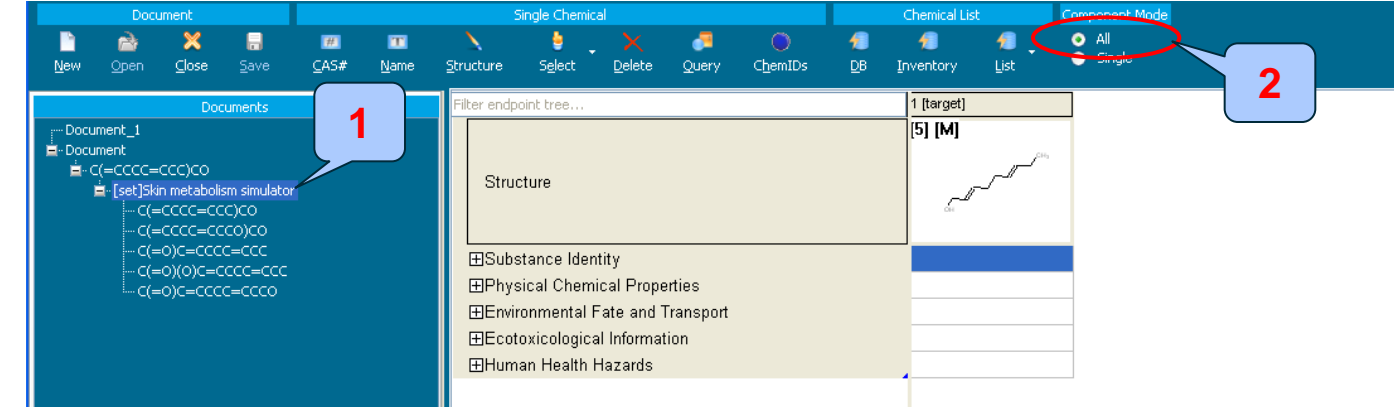

• Single Mode – each metabolite is analyzed individually

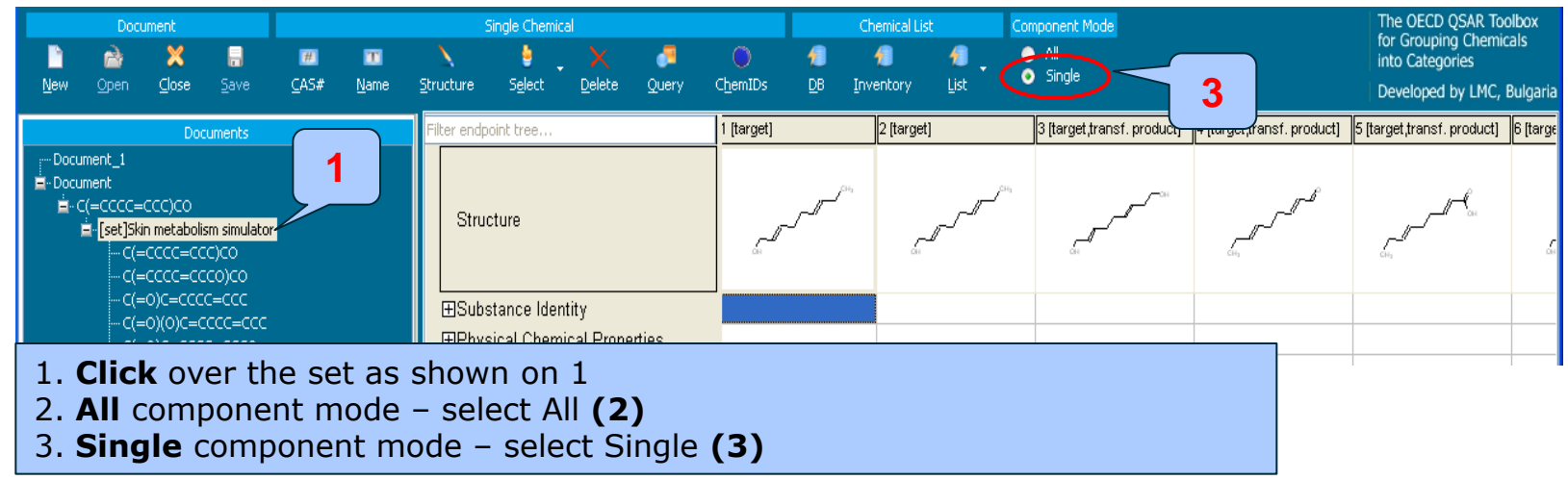

### **Outlook**

- Background
- Objectives
- The exercise
- Workflow
  - Input
  - Profiling
  - Endpoint
  - Handling of skin metabolism of target chemical
    - Profiling set of metabolites

### Handling of skin metabolism of target chemical Profiling set of metabolites

- This module identifies profilers of target chemical and its metabolites
- Protein binding profiles related to skin sensitization are applied on package of target and metabolites
- Profiling results of target and metabolites are illustrated in Single Component mode
- Click on "Profiling" to go to the required module
- Apply Protein binding profilers(see next screen shot)

### Handling of skin metabolism of target chemical Protein binding result of parent and metabolites

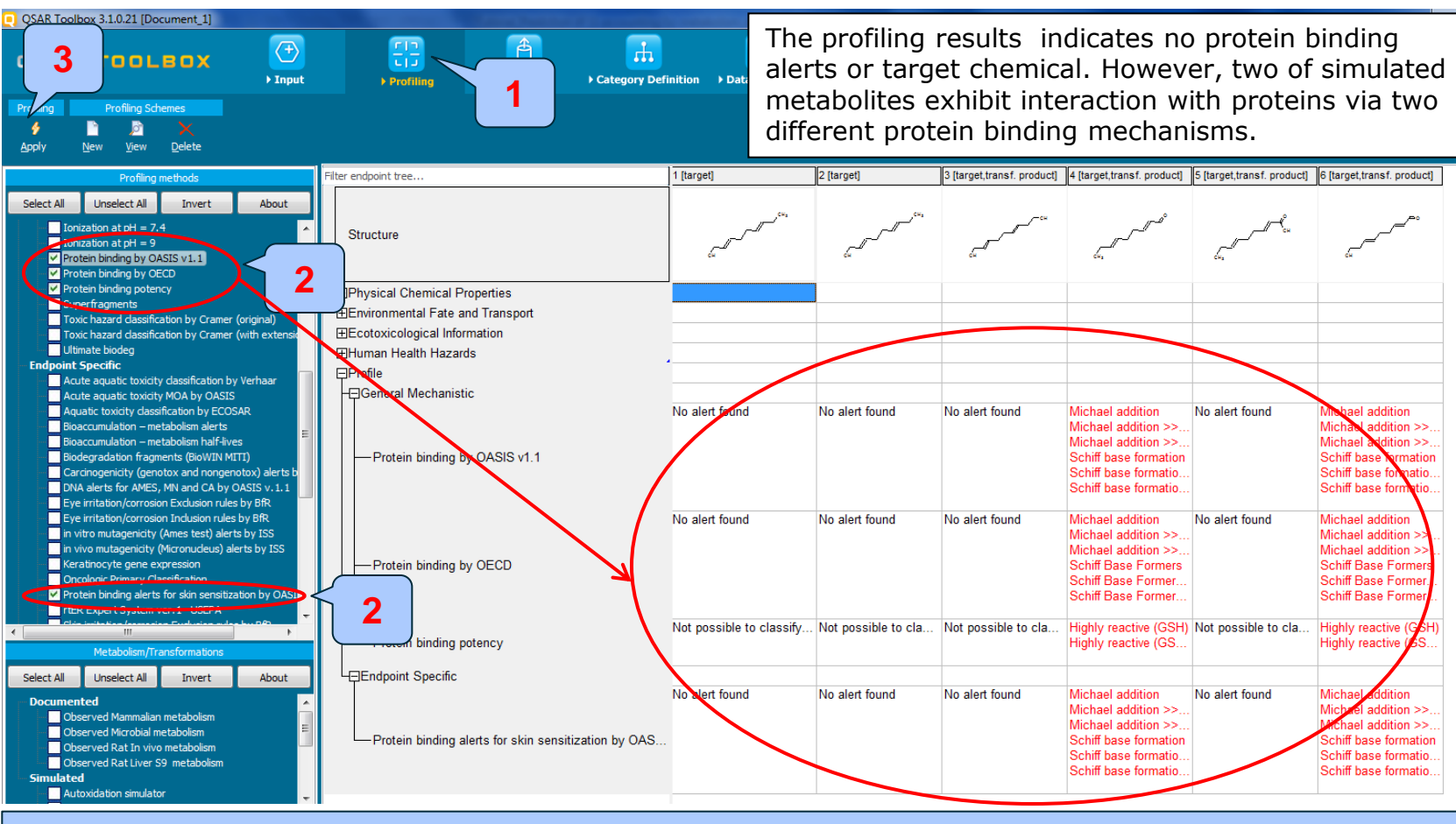

1. Go to Profiling 2. Check the profilers related to the target endpoints 3. Click Apply

### Handling of skin metabolism of target chemical Recap

- The profiling results indicates no protein binding for target chemical
- Two of simulated skin metabolites have positive protein binding alerts
- One of the reactive metabolites is used for further read across analysis
- The next two parts of the exercise will focus one of the reactive metabolites and find similar analogues of the reactive one (see next screenshot).

### **Outlook**

- Background
- Objectives
- The exercise
- Workflow
  - Input
  - Profiling
  - Endpoint

### • Handling of skin metabolism of target chemical

- Profiling set of metabolites
- Focus of active metabolite

### Handling of skin metabolism of target chemical Focus of active metabolite

| QSAR Toolbox 3.1.0.21 [Document]                                                    |                                                                                                    | the summaries and the lot | the second second second second second second second second second second second second second second second s |                            |                                                                                                    |                                                                                                    |                                                                                                    |                                               |
|-------------------------------------------------------------------------------------|----------------------------------------------------------------------------------------------------|---------------------------|----------------------------------------------------------------------------------------------------|----------------------------|----------------------------------------------------------------------------------------------------|----------------------------------------------------------------------------------------------------|----------------------------------------------------------------------------------------------------|-----------------------------------------------|
| Document<br>Document<br>New Open Gose Save CASE                                     | This metabolite is selected<br>for further read-across<br>prediction                                                                                                    | о<br>10 сн <sub>3</sub>   | ^°                                                                                                    | R.                         |                                                                                                    | 1                                                                                                    | 2                                                                                                    | The OEd<br>for Grou<br>into Cat<br>Develop    |
| Documents<br>• - Document<br>• - C(=CCCC=CCC)CO<br>• [set]Sión metabolism simulator | Filter endpoint tree                                                                                                    | 1 [target]                | 2 [target]                                                                                                    | 3 [target,transf. product] | 4 [target transf. product]                                                                                        | Focus<br>Remove this target<br>Set AOP target<br>Add to Study Pad<br>Select all as target                   | s                                                                                                    | oduct]                                        |
|                                                                                     | ⊞Substance Identity     ⊞Physical Chemical Properties     ⊞Environmental Fate and Transport     ⊞Ecotoxicological Information     ⊞Human Health Hazards     ⊟Profile     General Mechanistic | No alert found            | No alert found                                                                                                 | No alert found             | Michael addition                                                                                                  | Remove all as targ<br>Add target<br>Add in category<br>Delete<br>Delete all except c<br>Save to SMI file (D | ets                                                                                                    |                                               |
|                                                                                     | Protein binding by OASIS v1.1                                                                                                    | No alert found            | "Foci                                                                                                    | us" functi<br>etabolite t  | onality all<br>to be used                                                                                         | ows the s<br>d as post t                                                                                    | electeo<br>arget                                                                                                    | ţ                                             |
| oo(000=0000=)0                                                                      | Protein binding potency                                                                                                    | Not possible to cla 1     | Not possible to cla                                                                                            | Not possible to cla        | Schiff Base Former<br>Highly reactive (GSH<br>Highly reactive (GS                                                 | Not possible to cla                                                                                         | Schiff Base For<br>Highly reactive<br>Highly reactive                                                                | rmer<br>(GSH)<br>(GS                          |
| 1. Right click<br>2. Select Focus                                                   | over the active metabol<br>s from the appeared me                                                                                                    | ite<br>nu                 | alert found                                                                                                    | No alert found             | Michael addition<br>Michael addition >><br>Michael addition >><br>Schiff base formation.<br>Schiff base formatio. | No alert found                                                                                              | Michael addition<br>Michael addition<br>Michael addition<br>Schiff base form<br>Schiff base form<br>Schiff base form | n<br>n >><br>n >><br>nation<br>natio<br>matio |

### Handling of skin metabolism of target chemical Focus of active metabolite

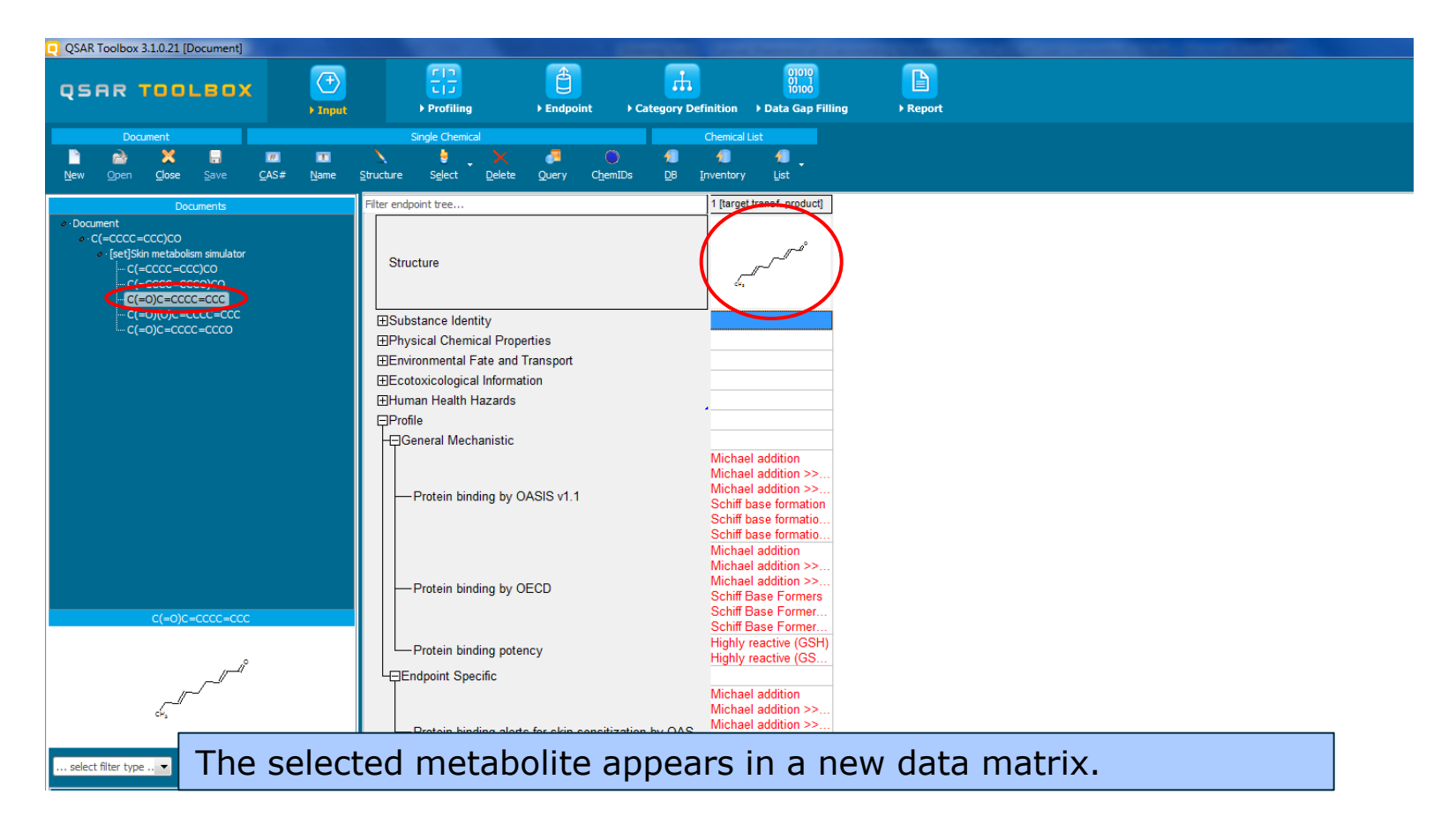

### **Outlook**

- Background
- Objectives
- The exercise
- Workflow
  - Input
  - Profiling
  - Endpoint

### • Handling of skin metabolism of target chemical

- Profiling set of metabolites
- Focus of active metabolite
- Defining category for active metabolite

## **Category Definition** Grouping methods

- The different grouping methods allow the user to group chemicals into chemical categories according to different measures of "similarity" so that within a category data gaps can be filled by read-across.
- Detailed information about grouping chemical (Chapter 4) could be found in document "Manual for Getting started" published on OECD website:

http://www.oecd.org/chemicalsafety/riskassessment/theoecdqsartoolbox.htm

# Basic guidance for category formation and assessment

### Suitable categorization phases:

- 1. Structure-related profilers
- 2. Endpoint specific profilers (for sub-cat)
- 3. Additional structure-related profilers, if needed to eliminate dissimilar chemicals (to increase the consistency of category) (e.g. chemical elements)

### Performing categorization:

- 1. The categorization phases should be applied successively
- 2. The application order of the phases depend on the specificity of the data gap filling
- 3. More categories of same Phase could be used in forming categories
- 4. Some of the phases could be skipped if consistency of category members is reached

## Graphical illustration of suitable categorization phases is shown on next slide <sup>55</sup>

### **Suitable Categorization/Assessment Phases** Phase I. Structure based **US EPA Categorization OECD** Categorization Organic functional group Structural similarity ECOSAR **Repeating Phase I due to Multifunctionality of chemicals** Phase II. Mechanism based DNA binding mechanism Protein binding mechanism ٠ Genotoxicity/carcinogenicity Cramer rules Verhaar rule Skin/eye irritation corrosion rules Metabolism accounted for Phase III. Eliminating dissimilar chemicals **Apply Phase I – for structural dissimilarity** Filter by test conditions – for Biological dissimilarity

Broad grouping Endpoint Non-specific

Subcategorization Endpoint Specific

Subcategorization Endpoint Specific

### Handling of skin metabolism of target chemical Category definition for active metabolite

- In this exercise, the reactive metabolite is classified as: Aldehyde by US-EPA New chemical category (phase I)
- The identified Protein binding profiler of the reactive metabolite is: Michael addition >> a,b-unsaturated carbonyl compounds >>Schiff base formation >> Schiff base formation with carbonyl compounds >> Aldehydes (phase II)
- In order to expand the initial group of identified analogues the US-EPA New chemical category is used for categorization purposes (phase I).
- Searching for similar analogues is accomplished using the two skin sensitization databases: Skin sensitization and Skin sensitization ECETOC

The OECD QSAR Toolbox for Grouping Chemicals into Categories

### Handling of skin metabolism of target chemical Defining US-EPA category

- The category US-EPA New chemical category (strict) is used
- Strict functionality means that the software will identify analogues having ONLY the categories of the target (i.e aldehydes) and will exclude the analogues having any other categories
- Select US-EPA New Chemical category
- Click Define (see next screen shots)

### Handling of skin metabolism of target chemical Defining US-EPA category

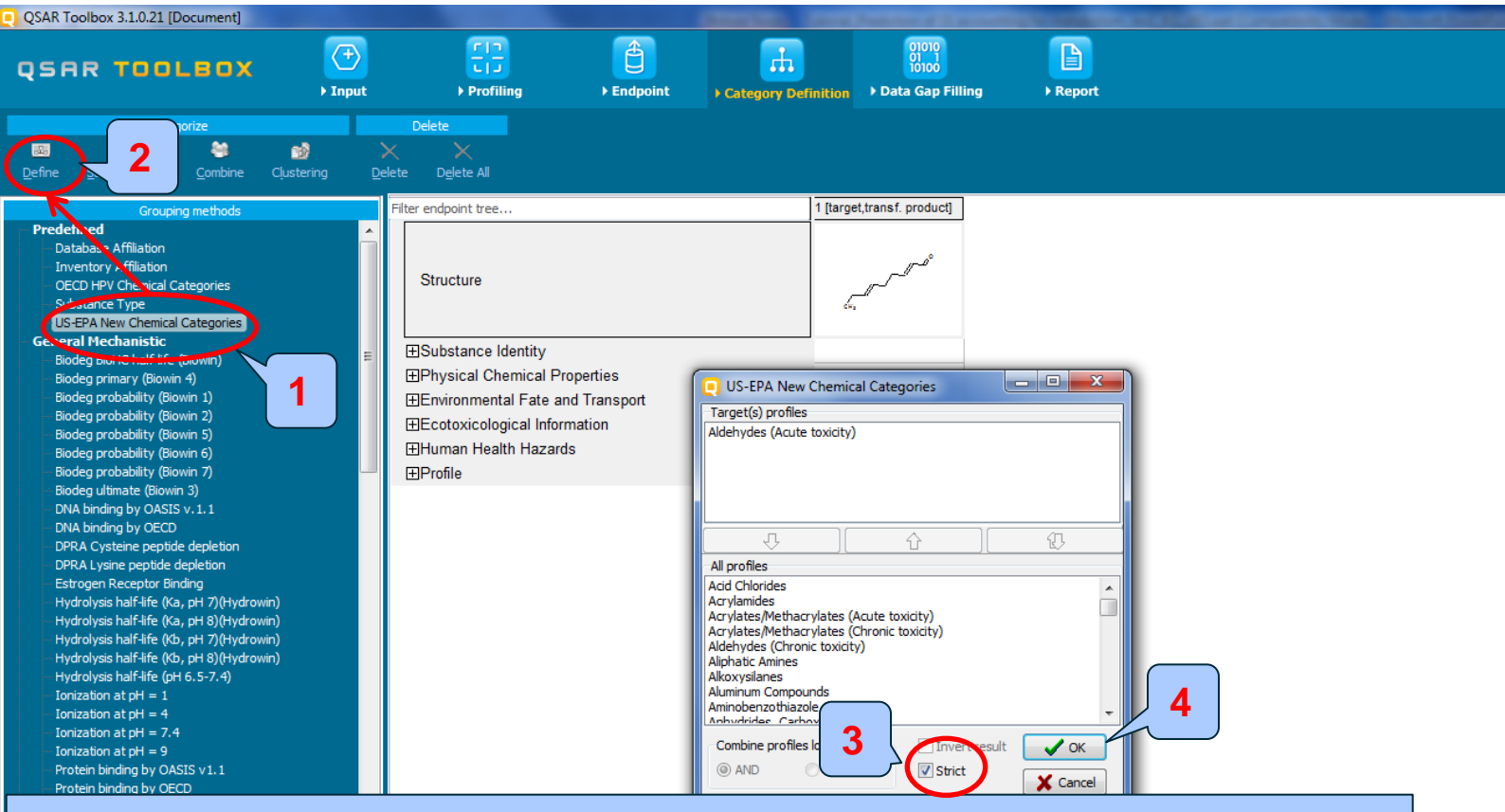

1. **Highlight** "US-EPA New Chemical Categories" 2. **Click** Define 3. **Select** Strict 4. **Click** OK to confirm the category **Aldehydes (Acute toxicity)** defined by US-EPA category.

### Handling of skin metabolism of target chemical Defining US-EPA category

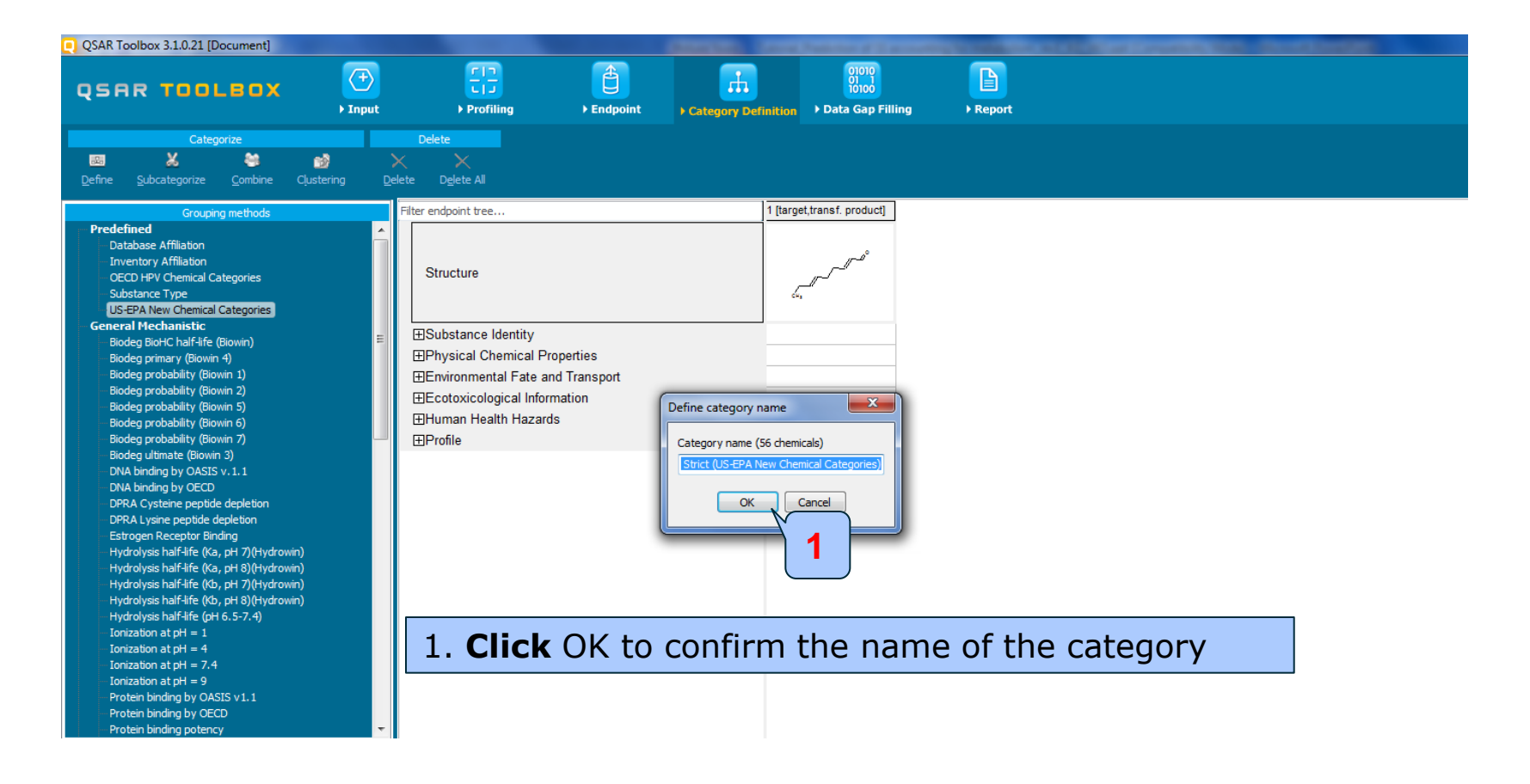

### Handling of skin metabolism of target chemical Category analogues

- The Toolbox now identifies all chemicals corresponding to *Aldehydes(Acute toxicity)* by US-EPA listed in the skin sensitization databases.
- 56 analogues including the target chemical are identified; they form a mechanistic category named "Aldehydes (Acute toxicity)", which will be used for further data gap filling.
- The experimental data for analogues in the category appears on datamatrix

### Handling of skin metabolism of target chemical Summary information for Analogues

### The experimental results for the analogues appeared on datamatrix

| QSAR Toolbox 3.1.0.21 [Document]                                                                                                    |                                                                                                    |                                                                                                    |
|----------------------------------------------------------------------------------------------------|----------------------------------------------------------------------------------------------------|----------------------------------------------------------------------------------------------------|
|                                                                                                    | Image: Description     Image: Description       Image: Description     Image: Description       Image: Description     Image: Description <td>⑤ 🙆 🙁 🔧<br/><u>A</u>bout Update</td>                                                                                                    | ⑤ 🙆 🙁 🔧<br><u>A</u> bout Update                                                                                  |
| Data Import Export<br>Sather Import JUCLIDS Export IUC                                                                                                    | Delete     Tautomerize       IDS     Database         Inventory     Database                                                                                                    | The OECD QSAR Toolbox<br>for Grouping Chemicals<br>into Categories<br>Developed by LMC, Bulgaria                 |
| Databases                                                                                                    | Filter endpoint tree         1 [target,transf. product]         2         3         4         5         6                                                                                                    | 7 8                                                                                                    |
| Select All Unselect All Invert About           Select All         Unselect All         Invert         About           Image: Select All         Bacterial mutageniaty ISSSTY         Carcinogenic Potency Database (CPD8)         Carcinogenicity Rmutageniaty ISSCAN           Image: Carcinogenic Potency Database         CPD8)         Carcinogenicity Rmutageniaty ISSCAN         Carcinogenic Potency Database (CPD8) | $\begin{array}{c c} \mathbf{s} \mathbf{r} \mathbf{r} \mathbf{r} \mathbf{r} \mathbf{r} \mathbf{r} \mathbf{r} r$                                                                                                    | and the second second second second second second second second second second second second second second second |
| Cell Iransformation Assay ISSCI A Dendritic cells COLIPA Developmental toxicity ILSI ECHA CHEM Estrogen Receptor Binding Affinity OASIS Eye Irritation ECETOC Genotoxicity OASIS Keratinocyte gene expression Givaudan Micronucleus ISSMIC Micronucleus ISSMIC Micronucleus Oasis MUNRO non-cancer EFSA Repeated Dose Toxicity HESS Rodent Inhalation Toxicity Database Son mitiation S Shin sensitization ECETOC           | Bubstance Identity       Image: State of the state of the state of th |                                                                                                    |
| Terrestrial US-EPA ECOTOX<br>Toxicity Japan MHLW                                                                                                    |                                                                                                    | M: Negative M: P                                                                                                 |
| Veast estrogen assay database University of Ten                                                                                                    | Toxicokinetics, Metabolism and Distribution     EProfile                                                                                                    |                                                                                                    |
| Select All Unselect All Invert About AICS Canada DSI                                                                                                    | Chemical statistic (1) presenting number of chemicals and the                                                                                                    | e                                                                                                    |
|                                                                                                    | avaliable experimental data                                                                                                    |                                                                                                    |

### Recap

- In this case "US-EPA New-category Aldehydes(strict) is used for categorization purposes.
- The defined category consist of 56 analogues along with the target chemical
- The available experimental data for these 56 analogues have been collected from two skin sensitization databases.
- But before the user can proceed with the "Filling Data Gap" module, he/she should navigate through the endpoint tree and find the specific gap that will be filled in (in this case Human Health Hazards#Sensitisation#Skin#In Vivo).
- In this case we mixed assays and endpoints (see slides #62-64)

### **Outlook**

- Background
- Objectives
- The exercise
- Workflow
  - Input
  - Profiling
  - Endpoint

### • Handling of skin metabolism of target chemical

- Profiling set of metabolites
- Focus of active metabolite
- Category definition for active metabolite
- Data gap filling

### **Data gap filling** Apply Read across

| Q SAR To 21 [Document_1]                              | (†)     [1]       ▶ Input     ▶ Profiling                                    | €Endpoint → C                                                  | ategory Definition | 01010<br>01<br>10100<br>• Data Gap Filling | Report              |                                  | 5 🕲 😒 🔧<br>About Update                                                        |
|-------------------------------------------------------|------------------------------------------------------------------------------|----------------------------------------------------------------|--------------------|--------------------------------------------|---------------------|----------------------------------|--------------------------------------------------------------------------------|
| Filing<br>Apply 2                                     |                                                                              |                                                                |                    |                                            |                     | The (<br>for G<br>into (<br>Deve | DECD QSAR Toolbox<br>rouping Chemicals<br>Categories<br>loped by LMC, Bulgaria |
| Data Gap Filing Manua                                 | er endpoint tree                                                             | 1 [target,transf. product]                                     | 2                  | 3                                          | 4                   | 5                                | 6 🔼                                                                            |
| Read-across     Irenu analysis     (Q)SAR models      | Structure                                                                    |                                                                |                    | сн3                                        | $\langle \bigcirc$  | С                                | H <sub>2</sub> C 0                                                             |
| Human Health Hazards Sensitisation Skin In Vivo       |                                                                              |                                                                |                    |                                            |                     |                                  |                                                                                |
|                                                       | Hungan Health Hazards<br>Acure Toxicity                                      |                                                                |                    |                                            |                     |                                  |                                                                                |
|                                                       | -⊞Carcinovenicity<br>-⊞Developmental Toxicity / Terato<br>-⊞Genetic Toxicity |                                                                |                    |                                            |                     |                                  |                                                                                |
|                                                       |                                                                              |                                                                |                    |                                            |                     |                                  |                                                                                |
|                                                       | Neurotoxicity     Repeated Dose Toxicity     Sensitisation                   | - 1                                                            |                    |                                            |                     |                                  |                                                                                |
|                                                       | T⊟Skin<br> -⊞In Chemico                                                      |                                                                |                    |                                            |                     |                                  |                                                                                |
|                                                       | H⊞In Vitro<br>H≣In Vivo (55/86)<br>H⊞Toxicity to Reproduction                |                                                                | Wegative           | M: Negative                                | M: Negative, Negati | M: Negative, Positiv             | M: Positive, Posi                                                              |
|                                                       | L⊞Toxicokinetics, Metabolism and<br>⊟Profile                                 |                                                                |                    |                                            |                     |                                  |                                                                                |
|                                                       | Dentria Mechanistic                                                          | Michael addition<br>Michael addition >><br>Michael addition >> |                    |                                            |                     |                                  |                                                                                |
|                                                       | Protein binding by UASIS v1.1                                                | Schiff base formation<br>Schiff base formation                 |                    |                                            |                     |                                  | ~                                                                              |
|                                                       |                                                                              |                                                                |                    |                                            |                     |                                  |                                                                                |
| 56 Aldehydes (Acute toxicity) Strict (US-EPA New Cher | nical Categories) 3                                                          |                                                                |                    |                                            |                     |                                  | 2/0/0                                                                          |

**1. Click** on the cell corresponding to "Sensitisation/Skin/In vivo" for the target chemical(active metabolite) 2. **Select** Read-across 3. **Click** Apply

### Data gap filling for active metabolite Scale definition

- Skin sensitisation is "qualitative" endpoint for which the results are presented with categorical data (for example: positive; negative; weak sensitizer; strong sensitizer ,etc).
- Skin sensitisation potential of the chemicals came from different authors coded with different names (for example: data from John Moores University of Liverpool are: *Strongly sensitizing, Moderately sensitizing etc.*; data from European centre for Ecotoxicology and Toxicology of chemicals are: *Positive, Negative, and Equivocal*).
- The main purpose of the scales is to unify all data available in the Toolbox databases for a certain endpoint.
- The default scale for Skin Sensitisation is "Skin Sensitisation ECETOC". It converts all skin data into: Positive, Negative, and Equivocal.

## Data gap filling for active metabolite Scale definition

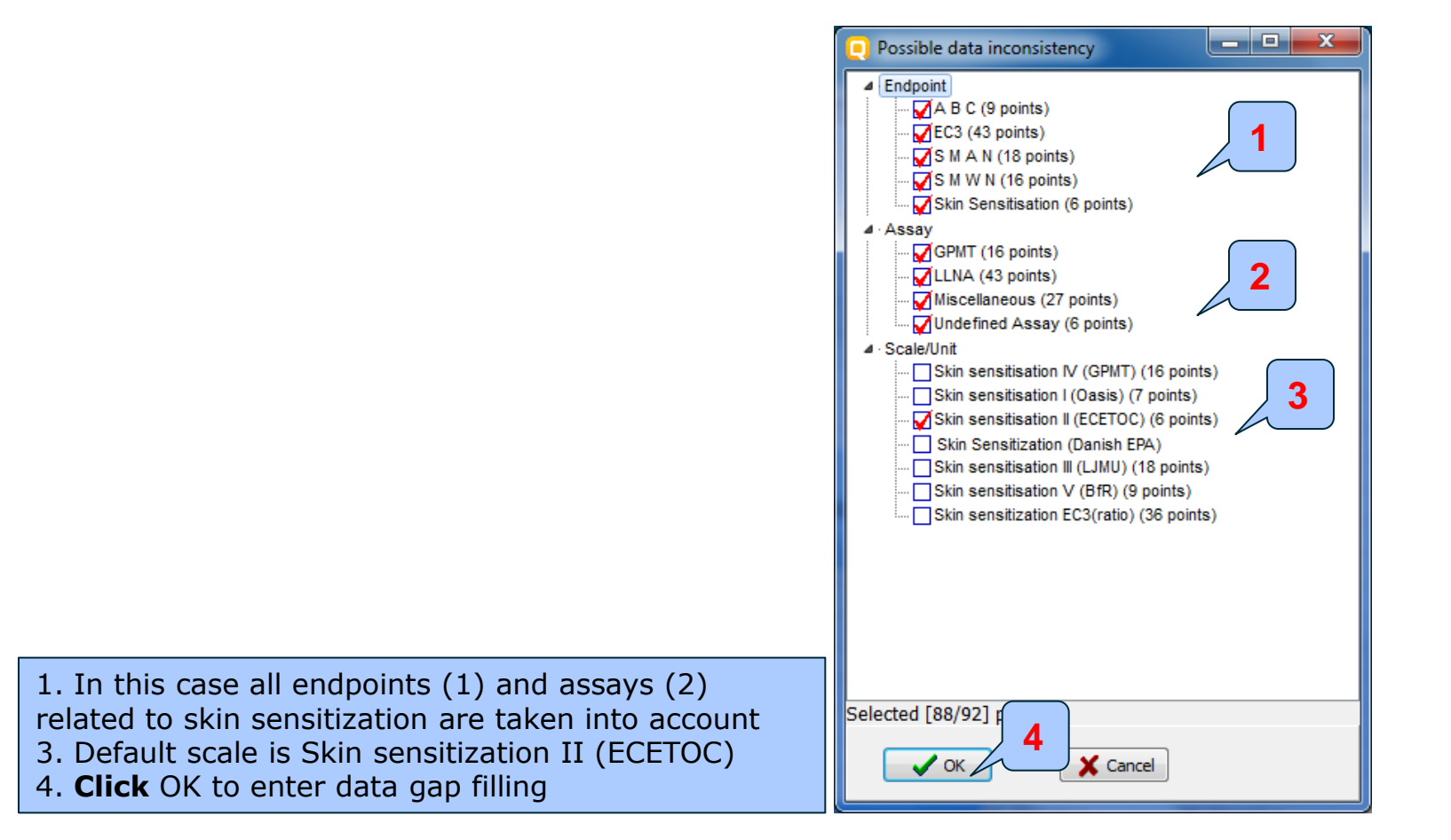

## Data gap filling for active metabolite Read-across

- The resulting plot is experimental results of all analogues (Y axis) according to a descriptor (X axis) with the default descriptor of log Kow (see next screen shot).
- The **RED** dot represents predicted results for the target chemical .
- The **BROWN** dots represent the experimental results available for the analogues that are used for the read-across.
- The **BLUE** dot represent the experimental results available for the analogues but not used for read-across.

## Data gap filling for active metabolite Read-across

| QSAR Toolbox 3.1.0.21 [Document_1]                                             |                           |                             |                                                                                                    |                                                                                 |                                                         |                     |                                                                                                    |                          |
|--------------------------------------------------------------------------------|---------------------------|-----------------------------|----------------------------------------------------------------------------------------------------|---------------------------------------------------------------------------------|---------------------------------------------------------|---------------------|----------------------------------------------------------------------------------------------------|--------------------------|
| QSAR TOOLBOX                                                                   | (+)<br>▶ Input            | FIT<br>Profiling            | Endpoint                                                                                                    | Category Definition                                                             | 01010<br>01 1<br>10100<br>• Data Gap Filling            | ▶ Report            | මේ 🤮<br><u>A</u> bout Upd                                                                                                    | 🔊 🔧<br>date              |
| Filing<br>\$<br>Apply                                                          |                           |                             |                                                                                                    |                                                                                 |                                                         |                     | The OECD QSAR Too<br>for Grouping Chemics<br>into Categories<br>Developed by LMC, B                                                       | olbox<br>als<br>Bulgaria |
| Data Gap Filling Method                                                        |                           |                             | 1 [target,transf. product                                                                                                    | ] 2                                                                             | 3                                                       | 4                   | 5 6                                                                                                    | ^                        |
| <ul> <li>Read-across</li> <li>Trend analysis</li> <li>(Q)SAR models</li> </ul> | Structure                 |                             |                                                                                                    | , second                                                                        | CH3                                                     | $\langle \rangle$   |                                                                                                    | 0                        |
| Target Endpoint                                                                | L⊞In ∨ivo                 | (55/86                      | )                                                                                                    | M: Negative                                                                     | M: Negative                                             | M: Negative, Negati | M: Negative, Positiv M: Positive, F                                                                                                    | Posi 🗸                   |
| numar neart nazarus Sensiusatum SNIF11 1990                                    | <                         |                             |                                                                                                    |                                                                                 |                                                         |                     |                                                                                                    | >                        |
|                                                                                | Descriptors Prediction    | n                           |                                                                                                    |                                                                                 |                                                         |                     | Accept prediction                                                                                                    |                          |
|                                                                                | taki<br>Positive 📢        | ing the highest mode<br>Obs | Read across predicti<br>from the nearest 5 n<br>served target value: N                                                                                                    | on of A B C, EC3, 5 M A N<br>eighbours, based on 5 v<br>/A, Predicted target va | , 5 M W N,<br>alues from 5 neighbour<br>lue: 'Positive' | • chemicals,        | + Select/filter data<br>+ Selection navigation<br>+ Gap filling approach<br>+ Descriptors/data<br>+ Model/(Q)SAR<br>+ Calculation options |                          |
|                                                                                | 3, S M A 11, S M W 11 (ob |                             |                                                                                                    |                                                                                 |                                                         |                     | Visual options     Information     Miscellaneous                                                                                          |                          |
|                                                                                | ບ<br>ສ<br>₹<br>Negative   |                             | <b>99999999999999999999999999999999999999999999999999999999999999999999999999999999999999999999999999999999999999999999999999999999999999999999999999999999999999999999999999999999999999999999999999999999999999999999999999999999999999999999999999999999999999999999999999999999999999999999999999999999999999999999999999999999999999999999999999999</b> | 2,00                                                                            | 3,00 4,00                                               | 5,00 6,0            | 0                                                                                                    |                          |
|                                                                                | Descriptor X: log K       | DW                          |                                                                                                    | log Kow                                                                         |                                                         | ~                   |                                                                                                    |                          |
| 56 Aldehydes (Acute toxicity) Strict (US-EPA New Cl                            | hemical Categories) 3     | Data gap fil                | ing                                                                                                    |                                                                                 | 0/10                                                    | 0                   | 2/1/0                                                                                                    |                          |

## Data gap filling for active metabolite Subcategorization

- After the available data has been retrieved, the user can then further subcategorize the results according to the following endpoint-specific subcategorizations (phase II, slide #55):
  - Protein binding by Oasis v1.1.
  - Protein binding by OECD
  - Protein binding potency
- These steps are summarized in the next screen shots.

## **Data gap filling for active metabolite** Subcategorization 1: Protein binding by OASIS v.1.

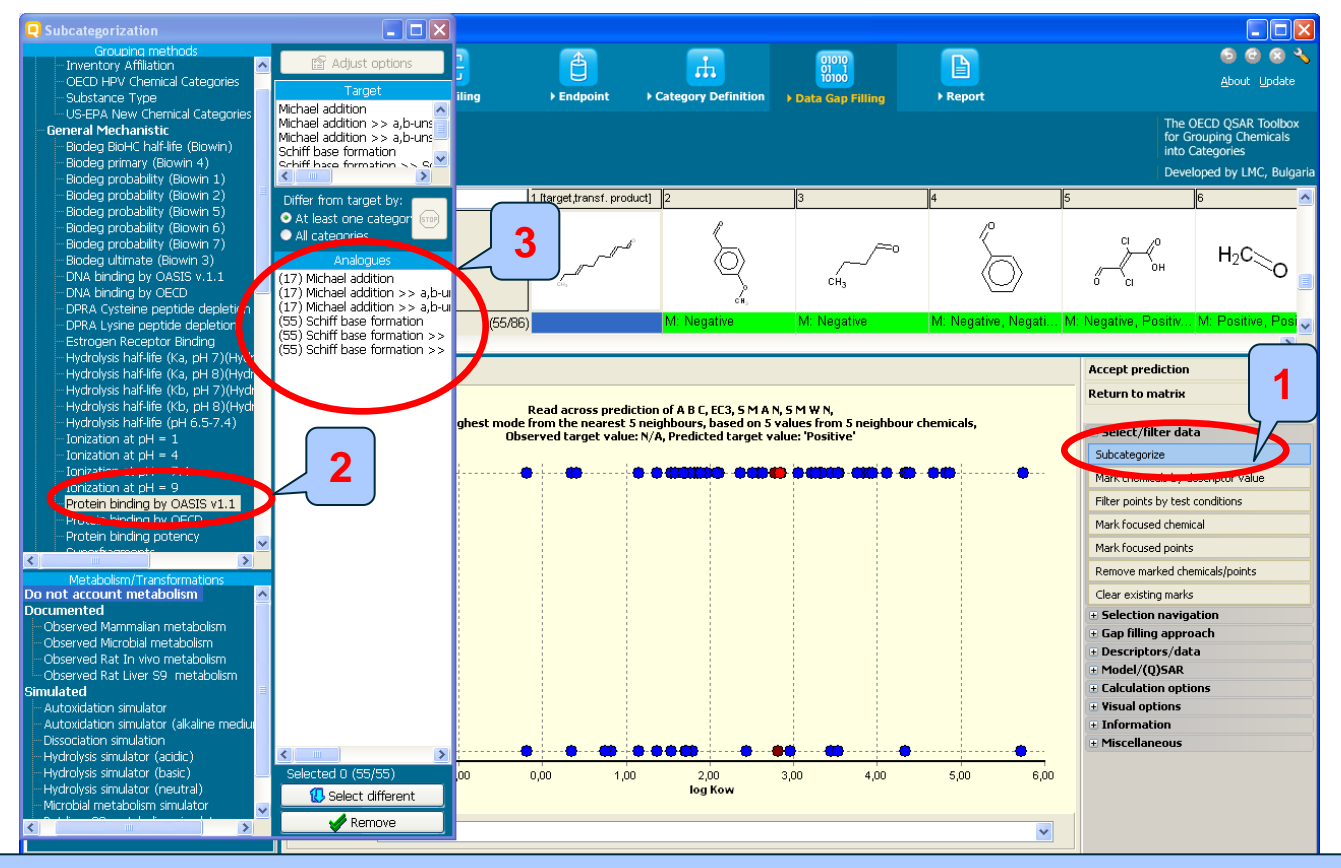

1. **Select filter data/subcategorize** 2. **Select** Protein binding by OASIS v1.1. Note all analogues are in the same category (3) as the target chemical, so no further action is required.

## **Data gap filling for active metabolite** Subcategorization 2: Protein binding by OECD

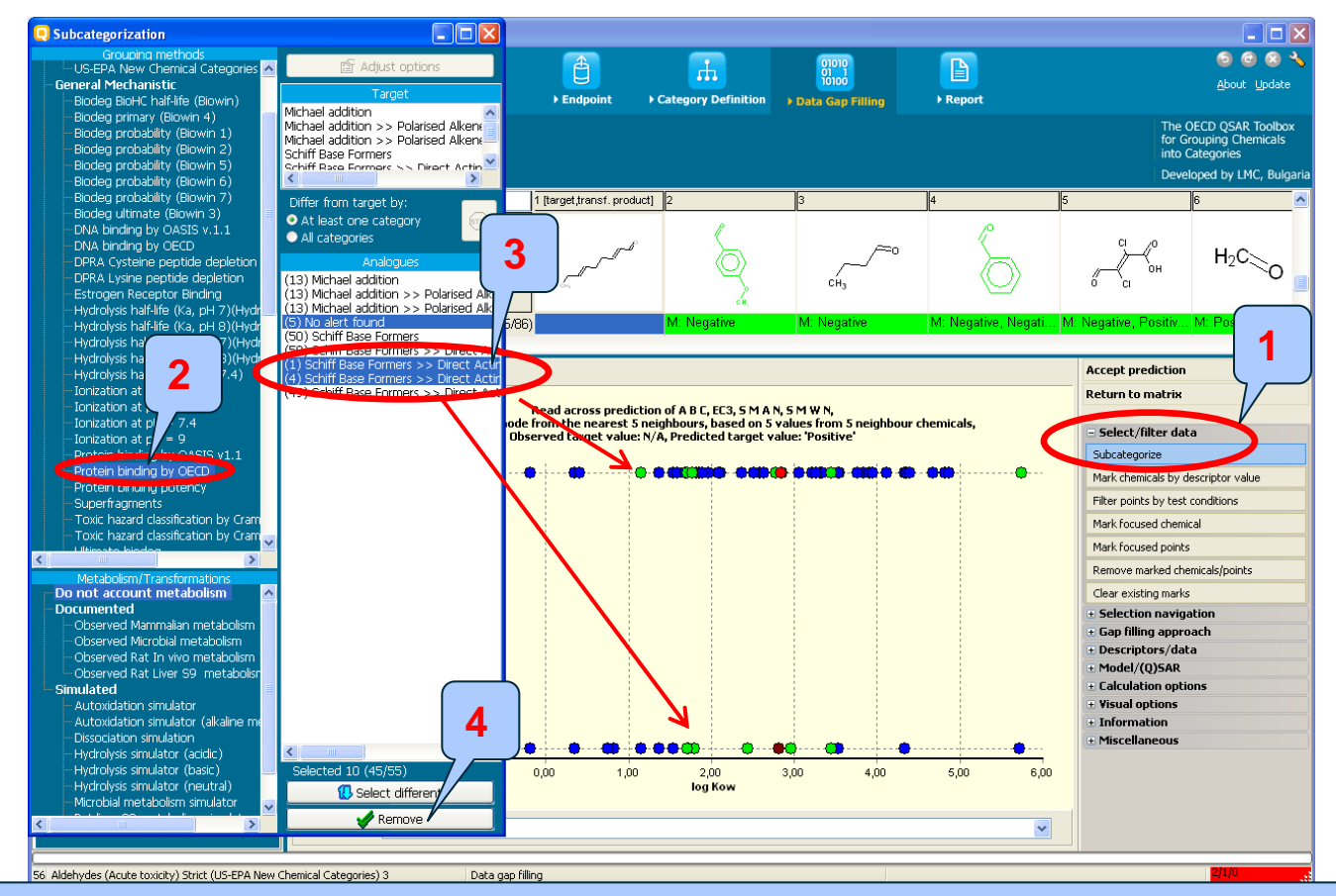

**1. Open** Select/filter data/Subcategorize 2. **Select** Protein binding by OECD 3. Green dots represent analogues having different Protein mechanism of interaction 4. **Remove** dissimilar chemicals
## **Data gap filling for active metabolite** Subcategorization 3: Protein binding potency

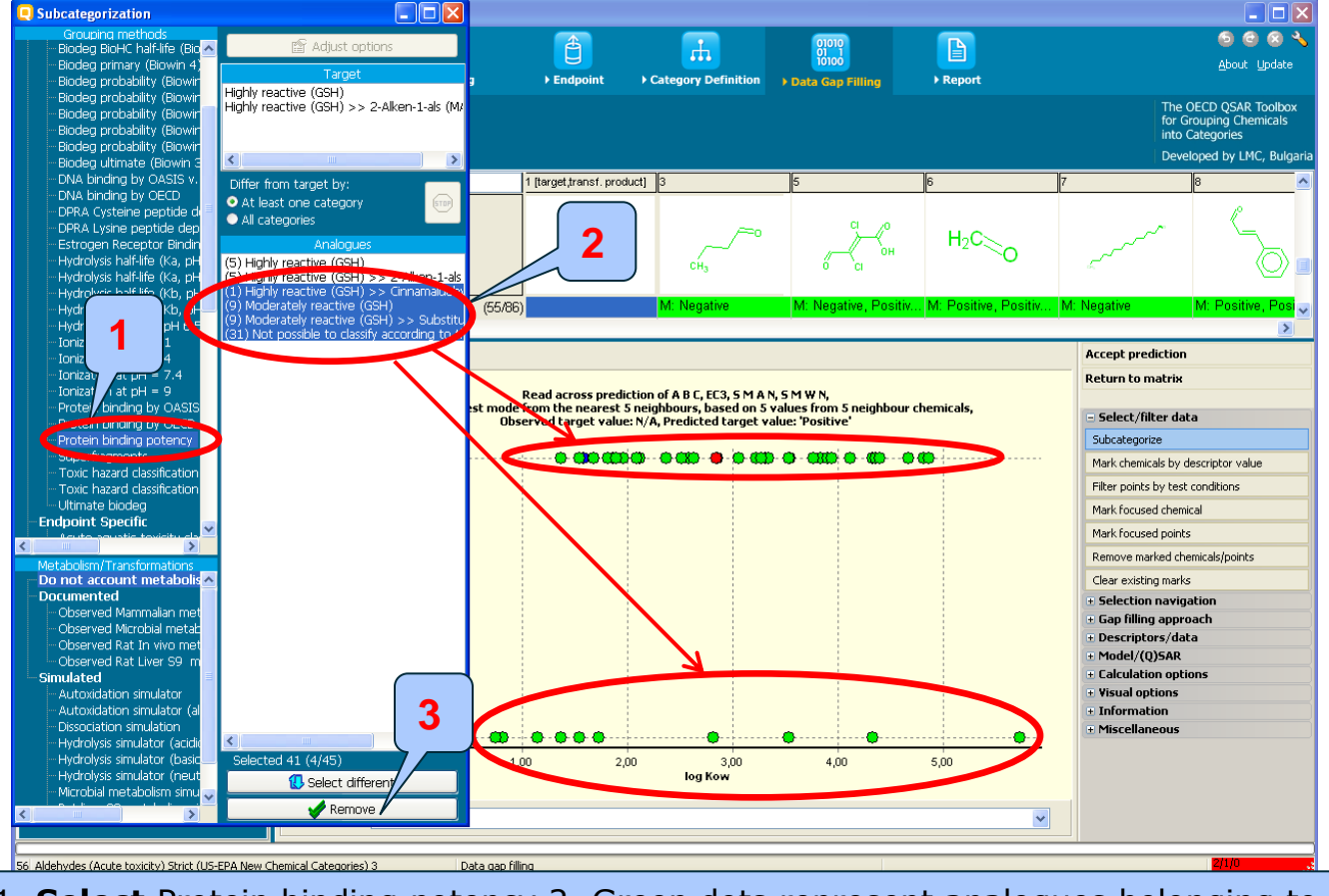

1. **Select** Protein binding potency 2. Green dots represent analogues belonging to different subcategories 3. **Remove** dissimilar chemicals

## **Data gap filling for active metabolite** Results after subcategorization

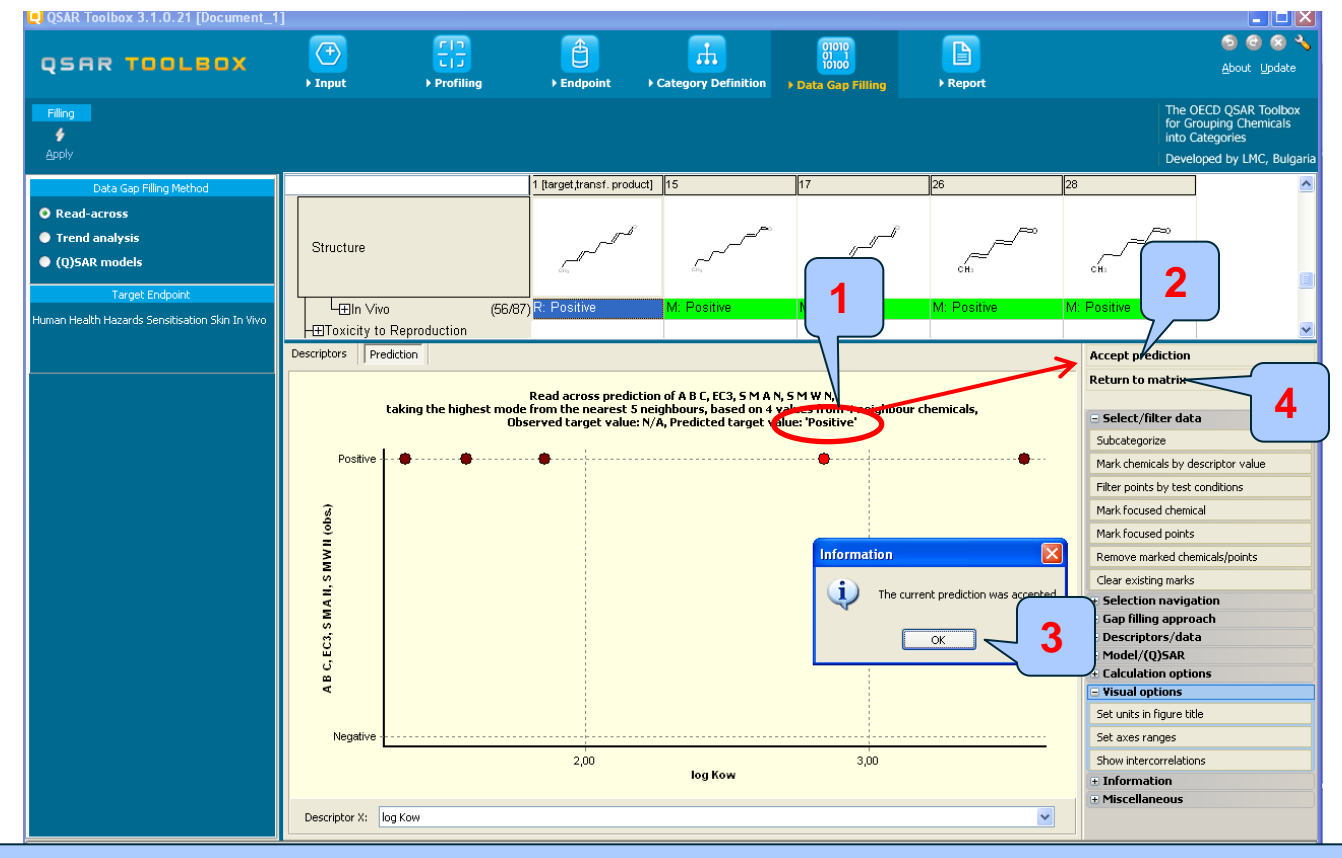

1. The predicted result is **positive** 2. Accept prediction 3. Click OK 4. Return to matrix

## Data gap filling for active metabolite Read-across prediction

| QSAR Toolbox 3.1.0.21 [Document_1]                  |                                            |                                            |                                                                         |                                              |                                              |                         |                                        |
|-----------------------------------------------------|--------------------------------------------|--------------------------------------------|-------------------------------------------------------------------------|----------------------------------------------|----------------------------------------------|-------------------------|----------------------------------------|
|                                                     |                                            |                                            |                                                                         | 01010                                        |                                              |                         | 🕤 🖸 😣 🔧                                |
| QSAR TOOLBOX                                        |                                            |                                            |                                                                         | 10100                                        |                                              |                         | <u>A</u> bout Update                   |
|                                                     | ▶ Input ▶ Profiling                        | ▶ Endpoint ▶                               | Category Definition                                                     | Data Gap Filling                             | ▶ Report                                     |                         |                                        |
| Filing                                              |                                            |                                            |                                                                         |                                              |                                              | The G<br>for G          | DECD QSAR Toolbox<br>rouping Chemicals |
| <b>9</b>                                            |                                            |                                            |                                                                         |                                              |                                              | into (                  | Categories                             |
|                                                     | r                                          |                                            |                                                                         |                                              |                                              | Deve                    | loped by LMC, Bulgaria                 |
| Data Gap Filling Method                             | Filter endpoint tree                       | 1 [target,transf. product]                 | 2                                                                       | 3                                            | 4                                            | 5                       | 6 🔼                                    |
| Read-across                                         |                                            |                                            | R                                                                       |                                              | 10                                           |                         |                                        |
| Trend analysis                                      | Charlestown                                | ہے۔                                        |                                                                         | /~~0                                         | <u> </u>                                     | ° A                     | H₂C∖                                   |
| (Q)SAR models                                       | Structure                                  | کس ا                                       | $\square$                                                               | ~~~~~~~~~~~~~~~~~~~~~~~~~~~~~~~~~~~~~~       |                                              | и он                    | 2                                      |
|                                                     |                                            | 6143                                       | )                                                                       | 0.13                                         | $(\underline{\frown})$                       | 0 4                     |                                        |
| larget Endpoint                                     | -Immunotoxicity                            |                                            |                                                                         |                                              |                                              |                         |                                        |
| Human Health Hazards Sensitisation Skin In Vivo     | - Irritation / Corrosion                   |                                            |                                                                         |                                              |                                              |                         |                                        |
|                                                     | <u>Neurotoxicity</u>                       |                                            |                                                                         |                                              |                                              |                         |                                        |
|                                                     | <ul> <li>Repeated Dose Toxicity</li> </ul> |                                            |                                                                         |                                              |                                              |                         |                                        |
|                                                     | -= <u>Sensitisation</u>                    | AOP                                        |                                                                         |                                              |                                              |                         |                                        |
|                                                     | L Skin                                     |                                            |                                                                         |                                              |                                              |                         |                                        |
|                                                     | -⊞In Chemico                               |                                            |                                                                         |                                              |                                              |                         |                                        |
|                                                     | H⊞in Vitro                                 | //cc.mzvD: Decitive                        | M: pagativo                                                             | M: Negative                                  | M: Nagatiya Nagati                           | M: Negative Decitiv     | M: Decitive, Deci                      |
|                                                     | Tavicity to Paproduction                   | (36/67) <sup>IX.</sup> 1 Ositive           | IVI. Ingative                                                           | IVI. IVEGative                               | IN. Negative, Negati                         | INI. Negative, I Usitiv | INI. I USILIVE, I USI                  |
|                                                     | TToxicokinetics Metabolism                 | and                                        |                                                                         |                                              |                                              |                         |                                        |
|                                                     | ⊟Profile                                   |                                            |                                                                         |                                              |                                              |                         |                                        |
|                                                     | T,⊒General Mechanistic                     |                                            |                                                                         |                                              |                                              |                         |                                        |
|                                                     |                                            | Michael addition                           | Schiff base formation                                                   | Schiff base formation                        | Schiff base formation                        | Michael addition        | Schiff base forma                      |
|                                                     |                                            | Michael addition >><br>Michael addition >> | <ul> <li>Schiff base formatio</li> <li>Schiff base formatio.</li> </ul> | Schiff base formatio<br>Schiff base formatio | Schiff base formatio<br>Schiff base formatio | Michael addition >>     | Schiff base forms                      |
|                                                     | Protein binding by OASIS                   | Sv1.1 Schiff base formation                |                                                                         |                                              | Senin Base formation.                        | Schiff base formation   | Seniir Buse Ionne                      |
|                                                     |                                            | Schiff base formatio                       |                                                                         |                                              |                                              | Schiff base formatio    |                                        |
|                                                     |                                            | Michael addition                           | No alert found                                                          | Schiff Base Formers                          | No alert found                               | Schiff Base Formers     | Schiff Base Form                       |
|                                                     |                                            | Michael addition >>                        |                                                                         | Schiff Base Former                           |                                              | Schiff Base Former      | Schiff Base Form                       |
|                                                     | The read a                                 | croce prod                                 | iction rad                                                              | cult for m                                   | aatabalit                                    | 0 20002                 | c on                                   |
|                                                     | I ne reau-a                                | cross pred                                 | cuon res                                                                | sult for fi                                  | letabolit                                    | e appear                | 5 011                                  |
|                                                     | data matri                                 | X                                          |                                                                         |                                              |                                              |                         |                                        |
|                                                     |                                            |                                            |                                                                         |                                              |                                              |                         |                                        |
|                                                     |                                            |                                            |                                                                         |                                              |                                              |                         | ×                                      |
|                                                     |                                            |                                            |                                                                         |                                              |                                              |                         | >                                      |
| 56 Aldehydes (Acute toxicity) Strict (US-EPA New Ch | nemical Categories) 3                      |                                            |                                                                         |                                              |                                              |                         | 2/0/0                                  |

## Data gap filling for active metabolite Interpreting Read-across

- In this example, all analogues have same protein binding alerts
- All analogues exhibit positive skin sensitization
- The same positive sensitising potential is therefore predicted for the target (i.e. active metabolite).
- The prediction of metabolite is further transferred to the parent chemical using Independent MOA (see next screen shots)

## **Outlook**

- Background
- Objectives
- The exercise
- Workflow
  - Input
  - Profiling
  - Endpoint
  - Handling of skin metabolism of target chemical
    - Profiling set of metabolites
    - Focus of active metabolite
    - Category definition for active metabolite
    - Data gap filling
  - Assigning prediction of active metabolite to parent

| QSAR Toolbox 3.1.0.21 [Document]                                                | _1]                                                                             |                                               |                                             |                            |                        |                                              |                                              |
|---------------------------------------------------------------------------------|---------------------------------------------------------------------------------|-----------------------------------------------|---------------------------------------------|----------------------------|------------------------|----------------------------------------------|----------------------------------------------|
| OSAR TOOLBOX                                                                    | <b>(</b> )                                                                      |                                               | <b>—</b>                                    | 01010                      |                        |                                              | 🕤 🕝 🐼 🔧<br>About Update                      |
|                                                                                 | ▶ Input > Pr                                                                    | ofiling Findpo                                | int Category Definition                     | Data Gap Filling           | ▶ Report               |                                              | 2                                            |
| Document                                                                        | Single                                                                          | Chemical                                      | Chemica                                     | al List                    |                        | The C<br>for G                               | ECD QSAR Toolbox                             |
| Naw Open Cloce Save CA                                                          | 🗾 🎹 📐                                                                           | ert Delete Ouerv                              | ChemID: DB Inventor                         | n Liet                     |                        | into C                                       | ategories                                    |
| IIIew Open Close pave CA                                                        | Jane Suddale Se                                                                 | ierr Deiere Quely                             | Clientos Do Inventor                        | y List                     | γ                      | Devel                                        | oped by LMC, Bulgaria                        |
| Documents                                                                       | Filter endpoint tree                                                            | 1 [target,tran                                | ist. product] 2                             | 3                          | 4                      | 5                                            | <u>6                                    </u> |
| i i-c(-cccc-ccc)<br>i -(set)Skin mt<br>-c(=ccc<br>-c(=ccc<br>-(has 1 €)))c=cccc | Structure                                                                       |                                               |                                             | CH3                        | $\diamond$             | С                                            | H₂C <sub></sub> ⊘ ∎                          |
|                                                                                 | ⊞Physical Chemical Pro     ⊞Environmental Fate and     ⊞Ecotoxicological Inform | perties<br>I Transport                        |                                             |                            |                        |                                              |                                              |
| E-[set]Skin metabolism simulator                                                | H <u>ecoloricological monit</u>                                                 | anon<br>4                                     |                                             |                            |                        |                                              |                                              |
| <pre>[has pred][has 4 group(s)]C(=C<br/>C(=O)(O)C=CCCC=CCC</pre>                | Developmental Toxici                                                            | ty / Terato                                   |                                             |                            |                        |                                              |                                              |
| <sup>ل</sup> c(=٥)c=cccc=ccco                                                   | - I Genetic Toxicity                                                            | <u>i i i i i i i i i i i i i i i i i i i </u> |                                             |                            |                        |                                              |                                              |
|                                                                                 | - <u>Immunotoxicity</u>                                                         |                                               |                                             |                            |                        |                                              |                                              |
|                                                                                 | H#JIrritation A Corrosion                                                       |                                               |                                             |                            |                        |                                              |                                              |
|                                                                                 | Repeated Dose Naxio                                                             | sity.                                         |                                             |                            |                        |                                              |                                              |
|                                                                                 | -= <u>Sensitisation</u>                                                         | AOP                                           | 1                                           |                            |                        |                                              |                                              |
|                                                                                 |                                                                                 |                                               |                                             |                            |                        |                                              |                                              |
| C(=0)C=CCCC=CCC                                                                 | H#In Vitro                                                                      | 4                                             |                                             |                            |                        |                                              |                                              |
| p                                                                               | L⊞In Vivo                                                                       | (56/87)R: Positive                            | : Negative                                  | M: Negative                | M: Negative, Negati    | M: Negative, Positiv                         | M: Positive, Posi                            |
|                                                                                 |                                                                                 | tion                                          |                                             |                            |                        |                                              |                                              |
|                                                                                 | <u> </u>                                                                        | bolism and                                    |                                             |                            |                        |                                              |                                              |
|                                                                                 | General Mechanistic                                                             |                                               |                                             |                            |                        |                                              |                                              |
| Create Annly                                                                    |                                                                                 | Michael ac<br>Michael ac                      | Idition Schiff base forma                   | tion Schiff base formation | Schiff base formation  | Michael addition                             | Schiff base forms                            |
| (1999)                                                                          | -Protein binding by                                                             | OASIS v1.1 Michael at<br>Schiff base          | Idition >> Schiff base forma<br>e formation | tio Schiff base formatio   | . Schiff base formatio | Michael addition >><br>Schiff base formation | Schiff base form:                            |
|                                                                                 |                                                                                 |                                               |                                             |                            |                        |                                              | >                                            |
|                                                                                 |                                                                                 |                                               |                                             |                            |                        |                                              | 2/0/0                                        |

1. The read-across prediction for the metabolite is positive then 2. **Select** datamatrix of the target chemical: click over the node "[set] Skin metabolism simulator"

| QSAR Toolbox 3.1.0.21 [Document_                                                                                                    |                                                     | Endnoint b     |                                            | 01010<br>01 1<br>10100                                     | 2                          |                                                                                                    | G 🕝 😣 🔧<br>About Update                                                         |
|----------------------------------------------------------------------------------------------------|-----------------------------------------------------|----------------|--------------------------------------------|------------------------------------------------------------|----------------------------|----------------------------------------------------------------------------------------------------|---------------------------------------------------------------------------------|
| Document Comment Comment Comment Comment Comment Comment Comment Comment Comment Comment Comment Comment Commen<br>New Open Close Save CA | Single Chemical                                     | Query ChemIDs  | Chemical Li<br>Chemical Li<br>DB Inventory | st Component M<br>List All<br>Component M<br>All<br>Single | lode                       | The<br>for G<br>into<br>Deve                                                                                                    | OECD QSAR Toolbox<br>irouping Chemicals<br>Categories<br>iloped by LMC, Bulgari |
| Documents                                                                                                    | Filter endpoint tree                                | 1 [target]     | 2 [target]                                 | 3 [target,transf. product]                                 | 4 [target,transf. product] | 5 [target,transf. product]                                                                                                    | 6 (target,transf. proc                                                          |
|                                                                                                    | Structure                                           |                |                                            |                                                            |                            | and the second second s | مر مر                                                                           |
|                                                                                                    |                                                     |                |                                            |                                                            |                            |                                                                                                    |                                                                                 |
| -Document_1                                                                                                    | ⊞Environmental Fate and Transport                   |                |                                            |                                                            |                            |                                                                                                    |                                                                                 |
| É- C(=CCCC=CCC)CO<br>É- [cet]Skip metabolism simulator                                                                                    |                                                     |                |                                            |                                                            |                            |                                                                                                    |                                                                                 |
| C(=CCCC=CCC)CO                                                                                                    | EHuman Health Hazards                               |                |                                            |                                                            |                            |                                                                                                    |                                                                                 |
|                                                                                                    | -Acute Toxicity                                     |                |                                            |                                                            |                            |                                                                                                    |                                                                                 |
|                                                                                                    | HTDevelopmental Toxicity / Terato                   |                |                                            |                                                            |                            |                                                                                                    |                                                                                 |
| └ c(=o)c=cccc=ccco                                                                                                    | HEIGenetic Toxicity                                 |                |                                            |                                                            |                            |                                                                                                    |                                                                                 |
|                                                                                                    | Immunotoxicity                                      | ·              |                                            |                                                            |                            |                                                                                                    |                                                                                 |
|                                                                                                    | -⊞Irritation / Corrosion                            |                |                                            |                                                            |                            |                                                                                                    |                                                                                 |
|                                                                                                    | Neurotoxicity                                       |                |                                            |                                                            |                            |                                                                                                    |                                                                                 |
|                                                                                                    | Repeated Dose Toxicity                              |                | - 4                                        |                                                            |                            |                                                                                                    |                                                                                 |
|                                                                                                    | -Sensitisation ~~~~~~~~~~~~~~~~~~~~~~~~~~~~~~~~~~~~ |                |                                            |                                                            |                            |                                                                                                    |                                                                                 |
| >                                                                                                    | 4-JSkin                                             |                | $\wedge$                                   | )                                                          |                            |                                                                                                    |                                                                                 |
| c(=cccc=ccc)co                                                                                                    |                                                     |                |                                            |                                                            |                            |                                                                                                    |                                                                                 |
|                                                                                                    |                                                     |                |                                            |                                                            | R: Positive                |                                                                                                    |                                                                                 |
| /°*,                                                                                                    | Toxicity to Reproduction                            | ,<br>          |                                            |                                                            |                            |                                                                                                    |                                                                                 |
|                                                                                                    | ■Toxicokinetics, Metabolism and                     |                |                                            |                                                            |                            |                                                                                                    |                                                                                 |
| o'a                                                                                                    | Profile                                             |                |                                            |                                                            |                            |                                                                                                    |                                                                                 |
|                                                                                                    | General Mechanistic                                 |                |                                            |                                                            |                            |                                                                                                    |                                                                                 |
| Create Apply                                                                                                    |                                                     | No alert found | No alert found                             | No alert found                                             | Michael addition           | No alert found                                                                                                    | Michael addition                                                                |
|                                                                                                    | Protein binding by OASIS v1 1                       |                |                                            |                                                            | Michael addition >>        |                                                                                                    | Michael addition                                                                |
|                                                                                                    | The form binding by CABID VI.1                      |                |                                            |                                                            | Schiff base formation      |                                                                                                    | Schiff base forms                                                               |
| 1. <b>Select</b> co<br>Gap Filling                                                                                                    | ell correspond                                      | ing to s       | skin sei                                   | nsitizati                                                  | on 2. <b>S</b>             | elect                                                                                                    | Data                                                                            |

| SAR TOOL BOX                                                    | Input     Input                                                                        | ► Endpoint     | Category Definition | 01010<br>01 1<br>10100<br>I Data Gap Filling | ► Report                                |                            | ூ 🕲 🐼 🔧<br>About Update                                                           |
|-----------------------------------------------------------------|----------------------------------------------------------------------------------------|----------------|---------------------|----------------------------------------------|-----------------------------------------|----------------------------|-----------------------------------------------------------------------------------|
| ing 2<br>sply                                                   |                                                                                        |                |                     |                                              |                                         | The<br>for<br>into<br>Dev  | OECD QSAR Toolbox<br>Grouping Chemicals<br>Categories<br>veloped by LMC, Bulgaria |
| Data Gap Filling Meth                                           | Filter endpoint tree                                                                   | 1 [target]     | 2 [target]          | 3 [target,transf. product]                   | 4 [target,transf. product]              | 5 (target,transf. product) | 6 (target,transf. proc 🔨                                                          |
| Independent MOA<br>Similar MOA<br>Specific models               | Structure                                                                              |                | 101                 |                                              |                                         |                            | مسر مر                                                                            |
| Target Endpoint<br>In Health Hazards Sensitisation Skin In Vivo |                                                                                        | port           |                     |                                              |                                         |                            |                                                                                   |
|                                                                 | HECOLOXICOLOGICAL INFORMATION                                                          |                |                     |                                              |                                         |                            |                                                                                   |
|                                                                 |                                                                                        | ato            |                     |                                              |                                         |                            |                                                                                   |
|                                                                 | -⊞I <u>rritation / Corrosion</u><br>— <u>Neurotoxicity</u><br>— Repeated Dose Toxicity |                |                     |                                              |                                         |                            |                                                                                   |
|                                                                 | -= <u>Sensitisation</u><br>L=Skin<br>-+#In Chemico                                     | <u>AQ</u>      |                     |                                              |                                         |                            |                                                                                   |
|                                                                 | -⊞In Vitro<br>⊞In Vivo<br>+⊞Toxicity to Reproduction                                   | (1/1)          | $\mathbf{>}$        |                                              | R: Positive                             |                            |                                                                                   |
|                                                                 | ☐ <u>☐Toxicokinetics, Metabolism</u><br>☐Profile<br>☐General Mechanistic               | and            |                     |                                              |                                         |                            |                                                                                   |
|                                                                 |                                                                                        | No alert found | No alert found      | No alert found                               | Michael addition<br>Michael addition >> | No alert found             | Michael addition<br>Michael addition                                              |

1.

- The following actions (steps) are used for assigning data to parent chemical:
  - Accept prediction
  - Return to matrix
- Final prediction for the parent compound labeled as CI (Component based Independent mode) is positive (see next screen shot)

| QSAR Toolbox 3.1.0.21 [Document_1 |                                                                                                    |                                                                                                    |                    |                      |                                              |                                                                |                                          |                                                                                                    |
|-----------------------------------|----------------------------------------------------------------------------------------------------|----------------------------------------------------------------------------------------------------|--------------------|----------------------|----------------------------------------------|----------------------------------------------------------------|------------------------------------------|----------------------------------------------------------------------------------------------------|
| QSAR TOOLBOX                      | ) Input                                                                                                    | Final Profiling                                                                                                    | ) Endpoint         | Category Definition  | 01010<br>01 1<br>10100<br>I Data Gap Filling | ▶ Report                                                       |                                          | 🕤 🙆 🐼 🔧<br><u>A</u> bout <u>U</u> pdate                                                                                             |
| Filing<br>\$<br>Apply             |                                                                                                    |                                                                                                    |                    |                      |                                              |                                                                | The (<br>for G<br>into (<br>Deve         | DECD QSAR Toolbox<br>rouping Chemicals<br>Categories<br>loped by LMC, Bulgaria                                                      |
| Data Cap Filling Method           | Filter endpoint tree                                                                                                    |                                                                                                    | 1 [target]         | 2 [target]           | 3 [target.transf. product]                   | 4 [target.transf.product]                                      | 5 [target.transf.product]                | 6 [target.transf.proc                                                                                                    |
| Sinclass MDA     Specific models  | Structure                                                                                                    |                                                                                                    |                    |                      |                                              |                                                                | en en en en en en en en en en en en en e | مىرىمىيە <u>بەر</u>                                                                                                    |
| Torget Endpoint                   | ESubstance Ide<br>Physical Chen<br>Environmental<br>Ecotoxicologic<br>Human Health<br>- Acute Toxic<br>- Econogeni<br>- Econogeni<br>- Econogeni<br>- Econogeni<br>- Econogeni<br>- Repeated Dr<br>- Sensitisation<br>- Sensitisation<br>- Econogeni<br>- Econogeni<br>- Econog | ntity<br>nical Properties<br>Fate and Transport<br>al Information<br>Hazards<br>tity<br>tity<br>city<br>tal Toxicity / Terato<br>icity<br>tal Toxicity / Terato<br>icity<br>tal see Toxicity<br>2<br>2<br>2<br>2<br>2<br>2<br>2<br>2<br>2<br>2<br>2<br>2<br>2 | )                  |                      |                                              | R: Positive                                                    |                                          |                                                                                                    |
|                                   | General<br>Protei                                                                                                    | The pre<br>assigne                                                                                                    | edictio<br>ed to t | n for the<br>he pare | e metab<br>nt chem                           | oolite is<br>ical<br>Schiff base formatio.<br>Michael addition | No alert found                           | chael addition<br>chael addition<br>chael addition<br>chiff base forms<br>chiff base forms<br>Schiff base forms<br>Michael addition |
| 6 Document_1                      |                                                                                                    |                                                                                                    |                    |                      |                                              |                                                                |                                          | 2/0/0                                                                                                    |

#### Recap

- The target chemical **trans-2,cis-6-nonadienol** has been entered into the system.
- It has been profiled by Protein binding profilers; no protein binding has been found for target chemical.
- Positive experimental data has been retrieved for target chemical.
- Skin metabolism of target chemical is investigated. Two of simulated skin metabolites have positive protein binding alerts.
- These metabolites have similar protein binding alert: **α,β-unsaturated aldehydes.** One of the reactive metabolites is used for further read across analysis.
- No experimental data for the selected metabolite has been found, so the category of similar analogues has been defined.
- The initial group of analogues is defined by US-EPA New Chemical categories.
- 56 analogues including the target chemical are identified; they form a mechanistic category "Aldehydes (Acute toxicity)", which will be used for gap filling.
- Read-across is used for data gap filling.
- Protein binding categories have been used for refining the initial category.
- Positive skin sensitization has been predicted for the active metabolite.
- Positive prediction for reactive metabolite has been transferred to the parent chemical using Independent MOA.

## **Outlook**

- Background
- Objectives
- The exercise
- Workflow
  - Input
  - Profiling
  - Endpoint
  - Handling of skin metabolism of target chemical
  - Report

- Remember the report module allows you to generate a report on the predictions performed with the Toolbox. This module contains predefined report templates as well as a template editor with which users can define their own user defined templates. The report can then be printed or saved in different formats.
- Generating the report is shown on next screenshots

| QSAR Toolbox 3.1.0.21 [Document_3]              |         |                                                                                                    | Contraction of the                                                                                                    |                                                                    |                                                                                                    | States - Second St.                                                                                                    |                                |                                                                                                    |                            |                                                                 |
|-------------------------------------------------|---------|----------------------------------------------------------------------------------------------------|----------------------------------------------------------------------------------------------------|--------------------------------------------------------------------|----------------------------------------------------------------------------------------------------|----------------------------------------------------------------------------------------------------|--------------------------------|----------------------------------------------------------------------------------------------------|----------------------------|-----------------------------------------------------------------|
| QSAR TOOLEOX                                    | → Input | FIT<br>Profiling                                                                                                    | ► Endpoint → Catego                                                                                                    | Dry Definition                                                     | 01010<br>01 1<br>10100<br>Data Gap Filling                                                                   | ► Report                                                                                                    |                                |                                                                                                    |                            | Э<br><u>А</u> ьо                                                |
| Filing<br>Apply                                 |         |                                                                                                    |                                                                                                    |                                                                    |                                                                                                    |                                                                                                    |                                |                                                                                                    |                            | The OECD QS<br>for Grouping (<br>into Categorie<br>Developed by |
| Data Gap Filling Method                         |         | Filter endpoint tree                                                                                                    |                                                                                                    | 1 [target]                                                         | 2 [target]                                                                                                   | 3 [target,transf. prod                                                                                                    | ct] 4 [target,transf. product] | 5 [target,transf. product]                                                                                                    | 6 [target,transf. product] | 1                                                               |
| Independent MOA                                 |         |                                                                                                    |                                                                                                    | 1                                                                  |                                                                                                    |                                                                                                    |                                |                                                                                                    |                            | ]                                                               |
| Similar MOA                                     |         |                                                                                                    |                                                                                                    |                                                                    | , <sup>en,</sup>                                                                                             | <sup>cw</sup> ,                                                                                                    | °سر _                          | r de la companya de la companya de l | _~°                        |                                                                 |
| Specific models                                 |         | Structure                                                                                                    |                                                                                                    |                                                                    |                                                                                                    | en la calendaria de la calendaria de la | =                              |                                                                                                    |                            |                                                                 |
| Target Endpoint                                 |         |                                                                                                    |                                                                                                    |                                                                    |                                                                                                    |                                                                                                    |                                |                                                                                                    |                            |                                                                 |
| Human Health Hazards Sensitisation Skin In Vivo |         | Bubstance Iden     BPhysical Chem     BEnvironmental R     Ecotoxicologica     Human Health     Bocute Toxicit     Borelopment.     Benetic Toxic     Immunotoxici     Imritation / Co     Neurotoxicity     Repeated Do     Sensitisation     Bkin     BIn Chemi     BIn Vivo     BToxicity to Re     BToxicokinetic     BProfile | tity<br>ical Properties<br>Fate and Transport<br>al Information<br>Hazards<br>y<br>ity<br>al Toxicity / Teratogenicity<br>ity<br>rrosion<br>se Toxicity<br>ico | 2<br>2<br>2<br>2<br>2<br>2<br>2<br>2<br>2<br>2<br>2<br>2<br>2<br>2 | Copy<br>Explain<br>Delete prediction<br>Display predicti<br>Explain predicti<br>Edit prediction in<br>Report |                                                                                                    | R: Positive                    | Image: Constraint of the sector of the sector of the se                  |                            |                                                                 |
| 1 Coloct prodi                                  | istian  |                                                                                                    |                                                                                                    |                                                                    |                                                                                                    |                                                                                                    |                                |                                                                                                    |                            |                                                                 |

# Select prediction Right Click and Select Report

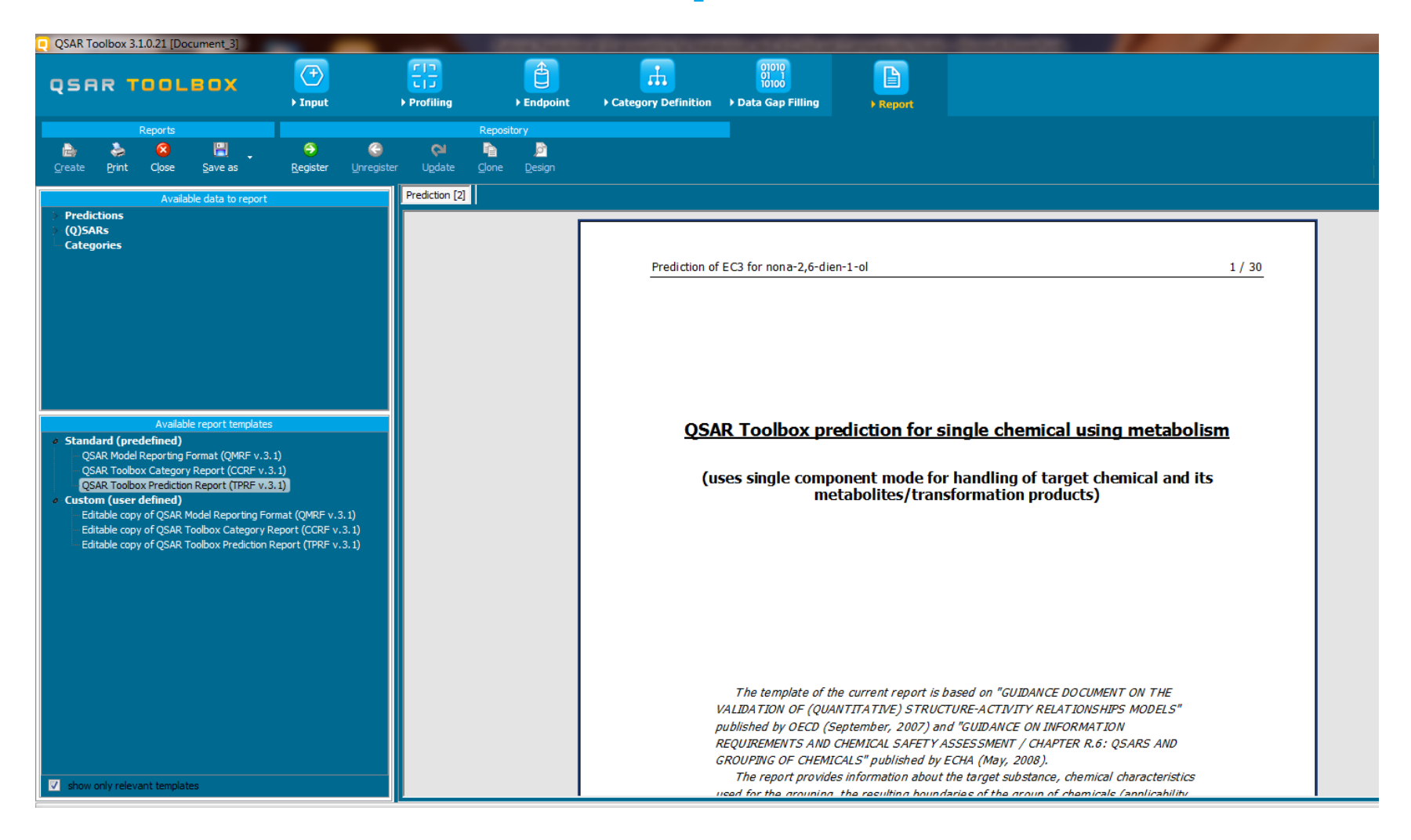

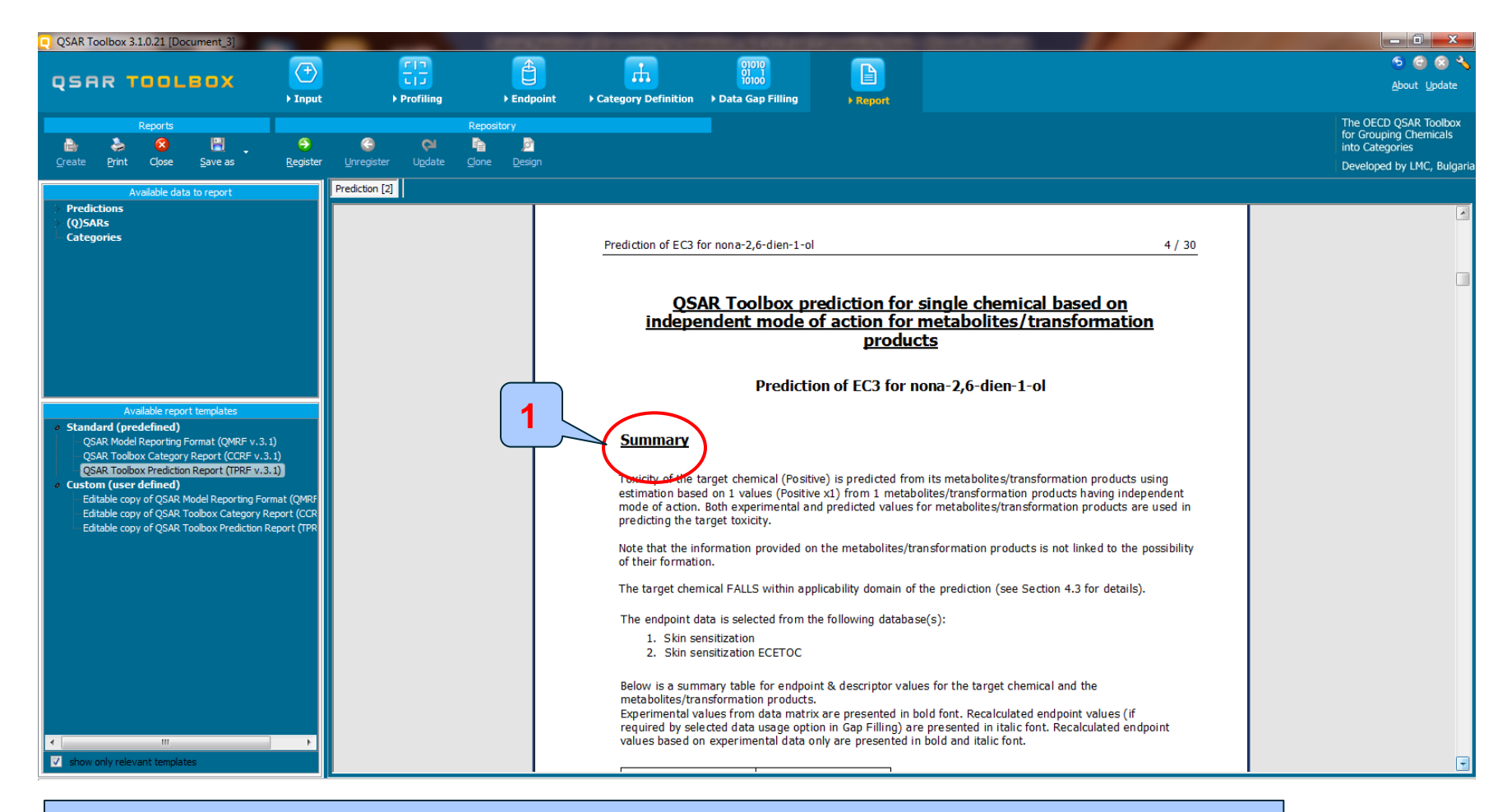

#### 1. Summary information for prediction

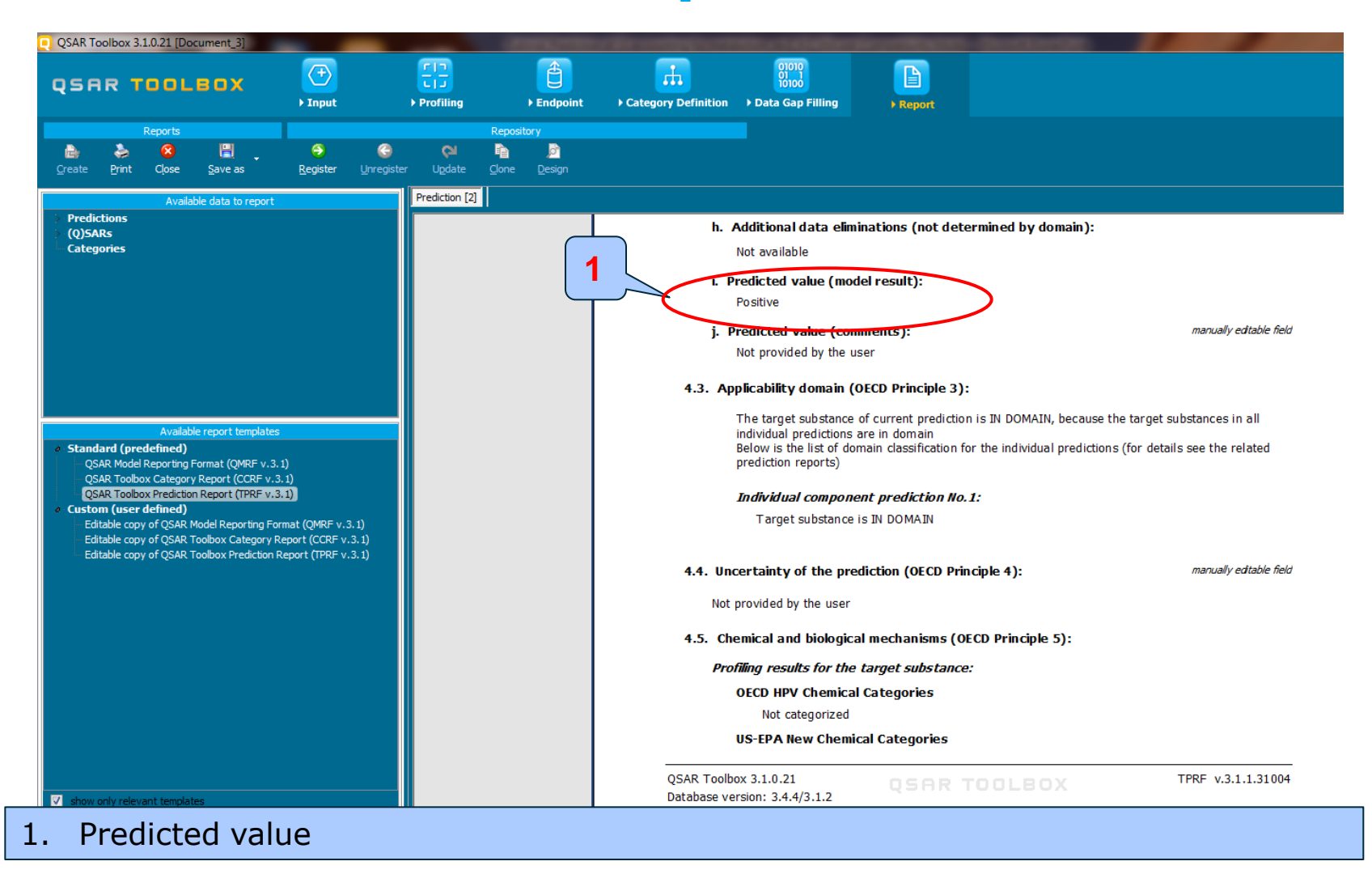

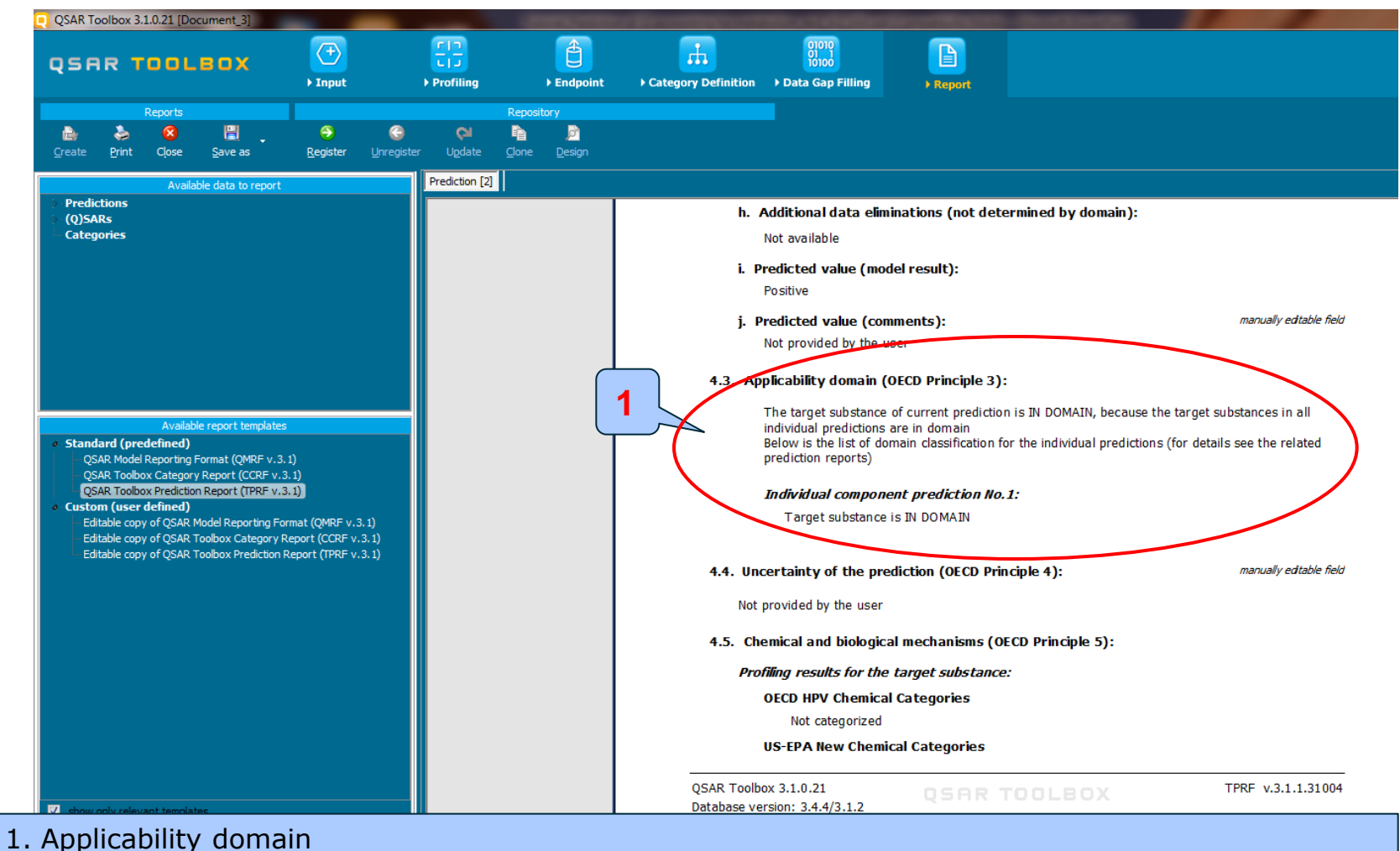

The target chemical is "In domain", because the prediction of active metabolite is "In domain".

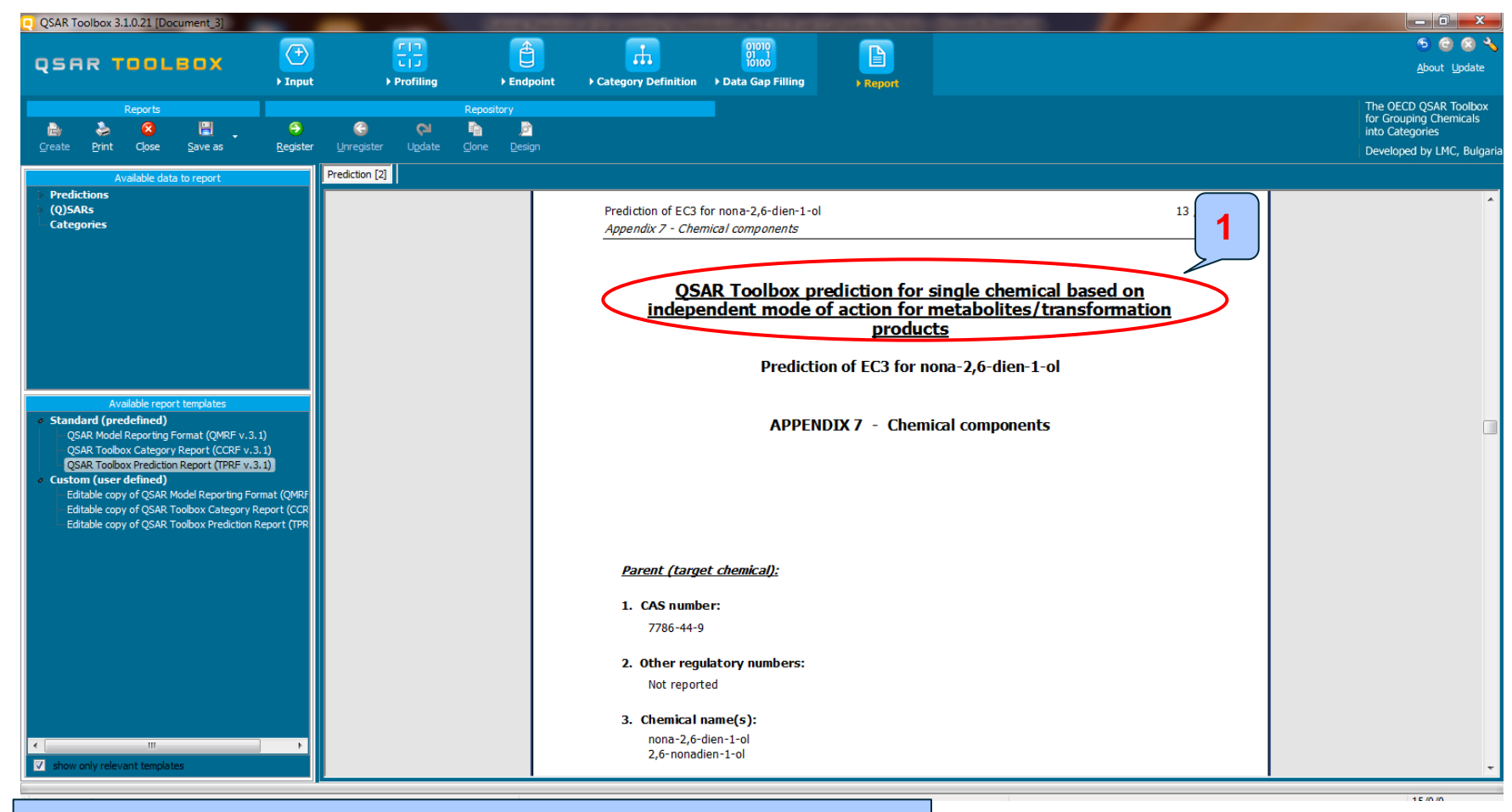

#### 1. Individual component prediction